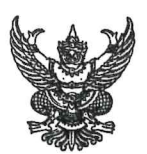

# บันทึกข้อความ

| ส่วน   | ราชการ กรมปศุสัตว์ กองคลัง กลุ่มเงินทุนหมุนเวียนฯ โทร. 0 ๒๖๕๓ ๔๔๔ ต่อ ๑๖๖๗                |
|--------|-------------------------------------------------------------------------------------------|
| ที่    | กษ obom/ว 26m วันที่ <sup>๑๐</sup> มกราคม ๒๕๖๖                                            |
| เรื่อง | การรายงานผลการใช้จ่ายเงินรายได้จากการผลิตและจำหน่ายด้านปศุสัตว์ ประจำปีงบประมาณ พ.ศ. ๒๕๖๖ |
| เรียน  | หัวหน้าหน่วยงานในสังกัดกรมปศุสัตว์                                                        |

ตามที่คณะกรรมการบริหารเงินรายได้จากการผลิตและจำหน่ายด้านปศุสัตว์อนุมัติให้ หน่วยงานสังกัดสำนักพัฒนาพันธุ์สัตว์ สำนักพัฒนาอาหารสัตว์ และสำนักเทคโนโลยีชีวภาพการผลิตปศุสัตว์ ใช้เงินรายได้จากการผลิตและจำหน่ายด้านปศุสัตว์ เป็นค่าใช้จ่ายในการดำเนินงานด้านการผลิต ประจำปี งบประมาณ พ.ศ. ๒๕๖๖ นั้น

กรมปศุสัตว์พิจารณาแล้ว เพื่อให้หน่วยงานที่ได้รับจัดสรรเงินรายได้จากการผลิตและจำหน่าย ด้านปศุสัตว์ รายงานผลการใช้จ่ายเงินได้อย่างถูกต้อง ครบถ้วน และเป็นไปในแนวทางเดียวกัน จึงได้จัดทำคู่มือ การกรอกข้อมูลรายงานการใช้จ่ายเงินนอกงบประมาณ เงินรายได้จากการผลิตและจำหน่ายด้านปศุสัตว์ ประจำปึงบประมาณ พ.ศ. ๒๕๖๖ ผ่าน Google sites และ Google Sheet รายละเอียดปรากฏตามเอกสารที่ แนบมาพร้อมนี้ และขอให้หน่วยงานที่ได้รับจัดสรรเงินรายได้จากการผลิตและจำหน่ายด้านปศุสัตว์ ดำเนินการ รายงานผลการใช้จ่ายเงินเป็นประจำทุกเดือน ภายในวันที่ ๕ ของเดือนถัดไป โดยไม่ต้องส่งรายงานเป็นเอกสาร ทางไปรษณีย์ หรือทางไปรษณีย์อิเล็กทรอนิกส์แต่อย่างใด

จึงเรียนมาเพื่อทราบและดำเนินการ

W

(นายประภาส ภิญโญชีพ) รองอธิบดี ปฏิบัติราชการแทน อธิบดีกรมปศุสัตว์

### รายชื่อหน่วยงาน ตามหนังสือกรมปศุสัตว์ที่ กษ ๐๖๐๓/ว ๕๖๓ ลงวันที่ ๑๐ มกราคม ๒๕๖๖ หน่วยงานสังกัดสำนักพัฒนาพันธุ์สัตว์

- ๑. ศูนย์วิจัยและบำรุงพันธุ์สัตว์ทับกวาง
- ๒. ศูนย์วิจัยและพัฒนาสัตว์ปีก
- ๓. ศูนย์วิจัยและบำรุงพันธุ์สัตว์ปราจีนบุรี
- ๙. ศูนย์วิจัยและบำรุงพันธุ์สัตว์จันทบุรี
- ๙. ศูนย์วิจัยและบำรุงพันธุ์สัตว์สระแก้ว
- ๖. ศูนย์วิจัยและพัฒนาสุกร
- ๗. ศูนย์วิจัยและพัฒนาโคนม
- ส. ศูนย์วิจัยและพัฒนาโคเนื้อ
- ๙. ศูนย์วิจัยและบำรุงพันธุ์สัตว์ชัยภูมิ
- ๑๐. ศูนย์วิจัยและบำรุงพันธุ์สัตว์เลย
- ๑๑. ศูนย์วิจัยและพัฒนากระบือ
- ๑๒. ศูนย์วิจัยและบำรุงพันธุ์สัตว์บุรีรัมย์
- ๑๓. ศูนย์วิจัยและบำรุงพันธุ์สัตว์ศรีสะเกษ
- ๑๔. ศูนย์วิจัยและบำรุงพันธุ์สัตว์ท่าพระ
- ๑๕. ศูนย์วิจัยและบำรุงพันธุ์สัตว์อุบลราชธานี
- ๑๖. ศูนย์วิจัยและบำรุงพันธุ์สัตว์อุดรธานี
- ๑๗. ศูนย์วิจัยและบำรุงพันธุ์สัตว์สกลนคร
- ๑๘. ศูนย์วิจัยและบำรุงพันธุ์สัตว์นครพนม
- ๑๙. ศูนย์วิจัยและบำรุงพันธุ์สัตว์เชียงใหม่
- ๒๐. ศูนย์วิจัยและบำรุงพันธุ์สัตว์แพร่

- ເກັ້ໝໝາາພັນຮູ້ສັຫວໍ
  ๑๑. ศูนย์วิจัยและบำรุงพันธุ์สัตว์พะเยา
  ๒๒. ศูนย์วิจัยและบำรุงพันธุ์สัตว์แม่ฮ่องสอน
  ๒๓. ศูนย์วิจัยและบำรุงพันธุ์สัตว์นครสวรรค์
  ๒๔. ศูนย์วิจัยและบำรุงพันธุ์สัตว์นครสวรรค์
  ๒๕. ศูนย์วิจัยและบำรุงพันธุ์สัตว์พษณุโลก
  ๒๖. ศูนย์วิจัยและบำรุงพันธุ์สัตว์หนองกวาง
  ๒๗. ศูนย์วิจัยและบำรุงพันธุ์สัตว์สุพรรณบุรี
  ๒๘. ศูนย์วิจัยและบำรุงพันธุ์สัตว์สุพรรณบุรี
  ๒๘. ศูนย์วิจัยและบำรุงพันธุ์สัตว์สุราษฏร์ธานี
  ๒๙. ศูนย์วิจัยและบำรุงพันธุ์สัตว์สุกรรณบุรี
  ๒๘. ศูนย์วิจัยและบำรุงพันธุ์สัตว์มครศรีธรรมราช
  ๓๐. ศูนย์วิจัยและบำรุงพันธุ์สัตว์มครศรีธรรมราช
  ๓๐. ศูนย์วิจัยและบำรุงพันธุ์สัตว์เทพา
  ๓๓. ศูนย์วิจัยและบำรุงพันธุ์สัตว์เทพา
  ๓๓. ศูนย์วิจัยและบำรุงพันธุ์สัตว์ตรัง
- ๓๔. ศูนย์วิจัยและบำรุงพันธุ์สัตว์ปัตตานี
- ๓๕. ศูนย์วิจัยและบำรุงพันธุ์สัตว์ระยอง
- ๓๖. ศูนย์วิจัยและบำรุงพันธุ์สัตว์อุทัยธานี
- ๓๗. ศูนย์วิจัยและบำรุงพันธุ์สัตว์ประจวบคีรีขันธ์
- ๓๘. ศูนย์วิจัยและบำรุงพันธุ์สัตว์นราธิวาส
- ๓๙. ศูนย์วิจัยและบำรุงพันธุ์สัตว์มหาสารคาม

### รายชื่อหน่วยงาน ตามหนังสือกรมปศุสัตว์ที่ กษ ๐๖๐๓/ว ๕๖๓ ลงวันที่ ๑๐ มกราคม ๒๕๖๖

#### หน่วยงานสังกัดสำนักพัฒนาอาหารสัตว์

 ด. ศูนย์วิจัยและพัฒนาอาหารสัตว์ชัยนาท ๑๕. ศูนย์วิจัยและพัฒนาอาหารสัตว์สุโขทัย ๒. ศูนย์วิจัยและพัฒนาอาหารสัตว์สระแก้ว ๑๖. ศูนย์วิจัยและพัฒนาอาหารสัตว์พิจิตร ๓. ศูนย์วิจัยและพัฒนาอาหารสัตว์นครราชสีมา ๑๗. ศูนย์วิจัยและพัฒนาอาหารสัตว์เพชรบูรณ์ ๔. ศูนย์วิจัยและพัฒนาอาหารสัตว์บุรีรัมย์ ๑๘. ศูนย์วิจัยและพัฒนาอาหารสัตว์ประจวบคีรีขันธ์ 
 ๙. คูนย์วิจัยและพัฒนาอาหารสัตว์ยโสธร
 ๑๙. ศูนย์วิจัยและพัฒนาอาหารสัตว์ชุมพร ๒๐. ศูนย์วิจัยและพัฒนาอาหารสัตว์นราธิวาส ๖. ศูนย์วิจัยและพัฒนาอาหารสัตว์ร้อยเอ็ด ๗. ศูนย์วิจัยและพัฒนาอาหารสัตว์อุดรธานี ๒๑. ศูนย์วิจัยและพัฒนาอาหารสัตว์สตูล ศูนย์วิจัยและพัฒนาอาหารสัตว์หนองคาย ๒๒. ศูนย์วิจัยและพัฒนาอาหารสัตว์ตรัง ๙. ศูนย์วิจัยและพัฒนาอาหารสัตว์มหาสารคาม ๒๓. ศูนย์วิจัยและพัฒนาอาหารสัตว์เชียงราย ๑๐. ศูนย์วิจัยและพัฒนาอาหารสัตว์กาฬสินธุ์ ๒๔. ศูนย์วิจัยและพัฒนาอาหารสัตว์กาญจนบุรี ๑๑. ศูนย์วิจัยและพัฒนาอาหารสัตว์สกลนคร ๒๕. ศูนย์วิจัยและพัฒนาอาหารสัตว์สุราษฎร์ธานี ๑๒. ศูนย์วิจัยและพัฒนาอาหารสัตว์นครพนม ๒๖. ศูนย์วิจัยและพัฒนาอาหารสัตว์พัทลุง ๑๓. ศูนย์วิจัยและพัฒนาอาหารสัตว์ลำปาง ๒๗. ศูนย์วิจัยและพัฒนาอาหารสัตว์อำนาจเจริญ ๑๔. ศูนย์วิจัยและพัฒนาอาหารสัตว์แพร่ ๒๘. ศูนย์วิจัยและพัฒนาอาหารสัตว์สุพรรณบุรี

#### หน่วยงานสังกัดสำนักเทคโนโลยีชีวภาพการผลิตปศุสัตว์

- ๑. ศูนย์วิจัยเทคโนโลยีชีวภาพการย้ายฝากตัวอ่อนและเซลล์สืบพันธุ์สัตว์
- ๒. ศูนย์วิจัยและผลิตน้ำเชื้อแช่แข็งพ่อพันธุ์ลำพญากลาง
- ๓. ศูนย์วิจัยการผสมเทียมและเทคโนโลยีชีวภาพนครราชสีมา
- สูนย์วิจัยและผลิตน้ำเชื้อแช่แข็งพ่อพันธุ์ภาคตะวันออกเฉียงเหนือ
- สถานีทดสอบสมรรถภาพและฝึกสัตว์พ่อพันธุ์ผสมเทียมขอนแก่น
- ดูนย์วิจัยและผลิตน้ำเชื้อพ่อโคพันธุ์โครงการหลวงอินทนนท์
- ๗. ศูนย์วิจัยการผสมเทียมและเทคโนโลยีชีวภาพเชียงใหม่
- สถานีทดสอบสมรรถภาพและฝึกสัตว์พ่อพันธุ์ผสมเทียมเชียงใหม่
- ๙. ศูนย์วิจัยและผลิตน้ำเชื้อสุกรราชบุรี
- ๑๐. ศูนย์วิจัยการผสมเทียมและเทคโนโลยีชีวภาพราชบุรี
- ๑๑. ศูนย์วิจัยการผสมเทียมและเทคโนโลยีชีวภาพสุราษฎร์ธานี
- ๑๒. ศูนย์วิจัยการผสมเทียมและเทคโนโลยีชีวภาพสงขลา

### คู่มือการกรอกข้อมูลรายงานการใช้จ่ายเงินนอกงบประมาณ

### เงินรายได้จากการผลิตและจำหน่ายด้านปศุสัตว์ ประจำปีงบประมาณ พ.ศ. 2566

#### ผ่าน Google sites และ Google Sheet

รายงานการใช้จ่ายเงินนี้ สำหรับ หน่วยงานในสังกัดสำนักพัฒนาพันธุ์สัตว์ , สำนักพัฒนาอาหารสัตว์ และสำนัก เทคโนโลยีชีวภาพการผลิตปศุสัตว์ ใช้รายงานการเบิกจ่ายเงินตามที่คณะกรรมการบริหารเงินรายได้จากการ ผลิตและจำหน่ายด้านปศุสัตว์ อนุมัติให้ใช้เงินรายได้จากการผลิตและจำหน่ายด้านปศุสัตว์ เป็นค่าใช้จ่ายในการ ดำเนินงานด้านการผลิต โดยแสดงรายการและจำนวนเงินตามแผนการใช้จ่ายเงินที่ได้รับอนุมัติทั้งปี

# ขั้นตอนการรายงานการใช้จ่ายเงินนอกงบประมาณ เงินรายได้จากการผลิตและจำหน่ายด้านปศุสัตว์ ประจำปีงบประมาณ พ.ศ. 2566

เปิดเว็บไซต์ กองคลัง กรมปศุสัตว์ https://finance.dld.go.th/th/index.php/th/ ตามรูปภาพที่ 1

| <b>المعامرة المعاملة المعاملة المعامرة المعامرة المع<br/>معامرة المعامرة المعامرة المعامرة المعامرة المعامرة المعامرة المعامرة المعامرة المعامرة المعامرة المعامرة المعام<br/>المعامرة المعامرة المعام<br/>معامرة المعامرة المعامرة المعامرة المعامرة المعامرة المعامرة المعامرة المعامرة المعامرة المعامرة المعامرة المعام<br/>معامرة المعامرة المعامرة المعامرة المعامرة المعامرة المعامرة المعامرة المعامرة المعامرة المعامرة المعامرة المعامرة المعامرة المعامرة المعامرة المعامرة المعامرة المعامرة المعامرة المعامرة المعامرة المعامرة المعامرة المعامرة المعامرة المعامرة المعامرة المعامرة المعامرة المعام<br/>المعامرة المعامرة المعامرة المعامرة المعامرة المعامرة المعامرة المعامرة المعامرة المعامرة المعامرة المعامرة المعامرة المعامرة المعامرة المعامرة ا<br/></b> | assubgladi assassancesancesancesancesancesancesance                                                                                                    |
|----------------------------------------------------------------------------------------------------|----------------------------------------------------------------------------------------------------|
| 🔳 👔 หน่าแรก 👍 ข่อมูลกองคลัง - 🎧 งาม/โครงการ - 🚆 แคนดังเว็บไซด์ 🕥 ภาพกิจกรรม                                                                                                    | 🙉 ข่าวจัดขึ้อจัดจ้าง -                                                                                                    |
| เรื่องต่วน                                                                                                    | ส่อมูลหลัก                                                                                                    |
| <ul> <li>รับสมัลรบุคคลเพื่อเมื่อกสรรเป็นพนักงานเงิมทุนฯ สาแหง่งเจ้าหนักงานการเงินและบัญและสาแหง่งหนักงานธุรการ(2 พ.ธ.85)</li> <li>เมื่อสารกรรงรัสการเปิกจายเงินงบประมาณและการไปร่ายภาคริฐ พ.ศ. 2566(2 พ.ย. 85)</li> <li>แจ้ะการเปิดตรรของสานักงานตรรจเงินแน่นดัน หน่ายงานสังก์ตกรม (1 พ.ย. 85)</li> <li>เจ้ะสารการเปิดตรรของสานักงานตรรจเงินแน่นดัน นำนักกอง (1 พ.ย. 85)</li> <li>เจ้ะสารการเปิดตรรของสานักงานตรรจเงินแน่นดัน นำนักกอง (1 พ.ย. 85)</li> </ul>                                                                                                    | <ul> <li>กฎหมาย / ระเบียนการผลัง</li> <li>ทำได้งาองคลัง</li> <li>ทำได้งาองคลัง</li> <li>ทำได้งายงคลัง</li> <li>ทำสงร่าน (2016) เบ็ะ 65)</li> <li>ทำสาวที่เกินหมนปอสุโตร์</li> <li>ทำสาวที่เกินหมนปอสุโตร์</li> <li>เว็บใชย์งนเวยงานในสังก์ตกรมปสุสัตร์</li> </ul> |
| <ul> <li>มัญชิ้มวัดกรรมไทย (หร0719.2 / ว197) (31 ต. 8. 65)</li> <li>มัญชิ้มวัดกรรมไทย (หร0719.2 / ว197) (31 ต. 8. 65)</li> <li>มัดสิตส์แห้นและมีคารนำสิทรรมในปัญชิ้มวัดกรรมไทยที่สามอายุกำหนดสิทธุในการประกาศชื่นพระเบียนปัญชิ้มวัดกรรมไทย เดือน<br/>ใหม่เกม 2555 (หว0719.2 / 1953) (31 ต. 8. 65)</li> <li>ประกาศรายชื่อมุดคลที่ถูกกำหนดตามมาตรา 7 แห่งพระราชปัญชิติป้องกันและปรามปรามการสนับสนุขทางการเงินแก่การก่อการ<br/>กับ และการแพร่ขยายอารุทธิ์สามุภาพนำสามสำหรูง พ. 8 2556 (กษรยวม (31 ต. 8. 65)</li> <li>กลงที่การให้และกามปู่สำหรับส่วนกับปฏิสาตร์ ฐานร่างใจเป็นกับสามารถในสนุขตาง 4. 2556 (กษรยวม (20 ACA) (26 ต. 8. 65)</li> </ul>                                                                                                    | งบประมาณ<br>- แหนการใช้ร่ายงบประมาณประจำปี<br>- สถิติรายได้ / รายจ่าย<br>สาระน่าวู้                                                                                                    |
| 😈 การ โอนเงินราย ได้จากการหลิดและสำหน่ายดำเบปดุสัตว์ประสาป็จเประมาณ พ.ศ. 2568 ตรั้งที่ 2 (21 ต.ค. 65)<br>😈 รายการเอกสารสำรองเจ็บที่ใต้รับการอนุมัติขยายเวลาเป็กจ่ายกระพรวงการคลังอนุมัติ (20 ต.ค. 65)<br>👽 การออนดี้แเง้นรายได้แผ่นดินป่ามป้อบประมาณที่น่าส่งเง้น (20 ต.ค. 65)                                                                                                    | <ul> <li>ระบบปาเหน็จปานาญ</li> <li>CD-ROM แนะนำให้ชม</li> <li>ข่าวประชาสมิทรับร้างกาบข.</li> </ul>                                                                                                    |

เลือก web banner หัวข้อ "การรายงานผลเบิกจ่ายผ่าน Google Sheet" ตามรูปภาพที่ 2

| รายงานสถามะการจ่ายเงิน ณ สิ้นเดือน                                                                                            | • Sean noom /          |
|----------------------------------------------------------------------------------------------------|------------------------|
| ระราสมหานธ                                                                                                    | เอาออายแกนของเป็นกับย  |
| ข่าวจัดขึ้ดจัดจำน 2556 ข่าวรับสมัตรงาน                                                                                        | 🖬 เก็ทงGraghe Shoot    |
| ข่าวจัดขึ้งจัดจำงป้องประมาณ 2566                                                                                              | ศูนย์ปฏิบัติการ        |
| 😈 ข้อมูดสาระสาศัญโหลัญญา ป้อบประมาณ 2566 (21 ค.ศ. 65)                                                                         | contamos ต่อต้านทุจริต |
| วษศภ. 21 ตอรมอะ 2005<br>จำงหมาบริการกำจิตปลวก ประจำปังบประมาณ 2566 จำนวน 2 Read More<br>บระกาศผลการจิตชี้อรัตจ์าง (19 ต.ค.65) | New GFMIS              |

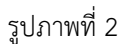

เมื่อคลิกแล้ว จะพบหน้าการรายงานข้อมูลการเบิกจ่ายเงินนอกงบประมาณ ผ่าน GOOGLE SHEET แสดงตามรูปที่ 3

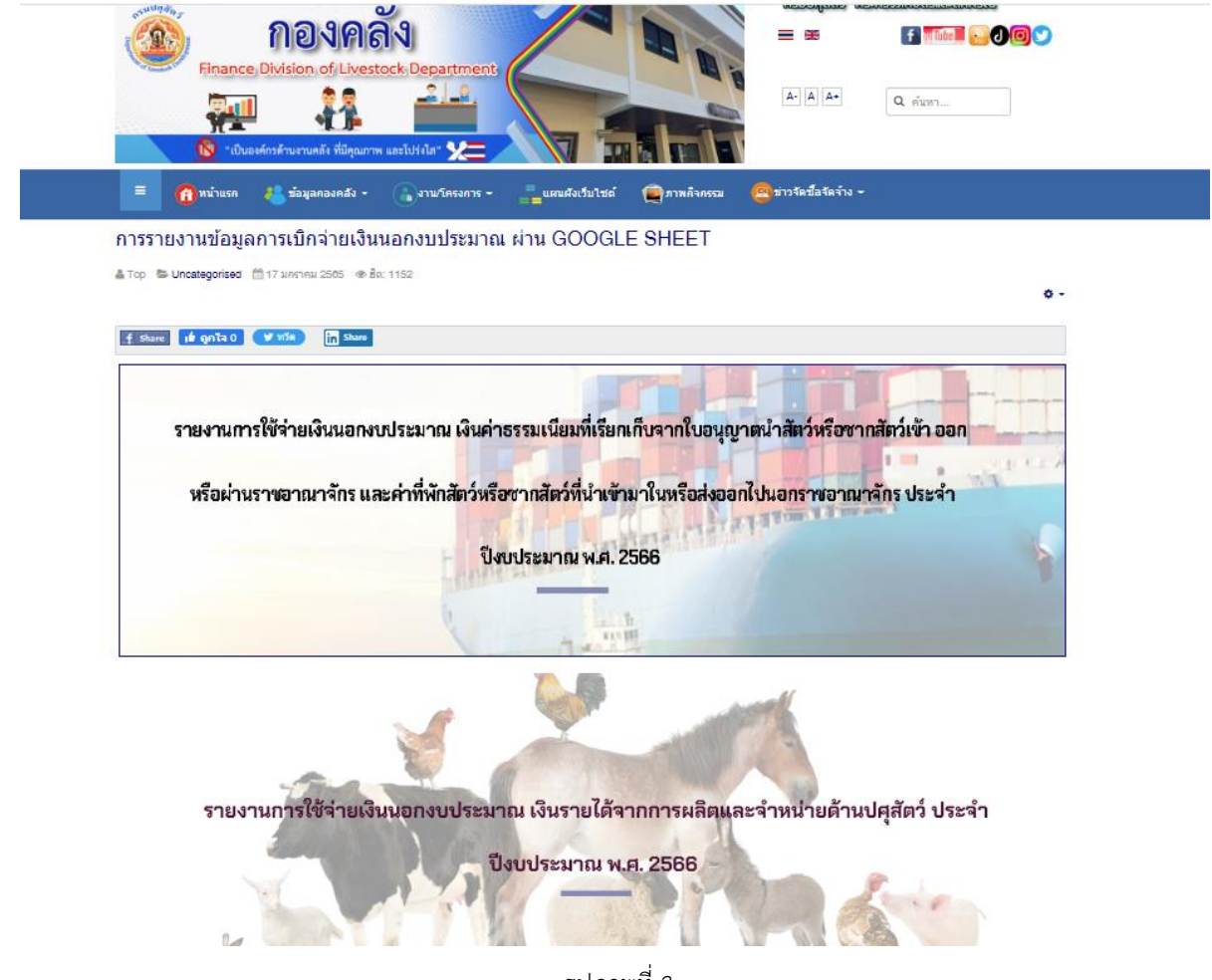

รูปภาพที่ 3

คลิกหัวข้อรายงานการใช้จ่ายเงินนอกงบประมาณ เงินรายได้จากการผลิตและจำหน่ายด้านปศุสัตว์ ประจำปีงบประมาณ พ.ศ. 2566 จะพบหน้าแรกของการรายงาน แสดงตามรูปภาพที่ 4

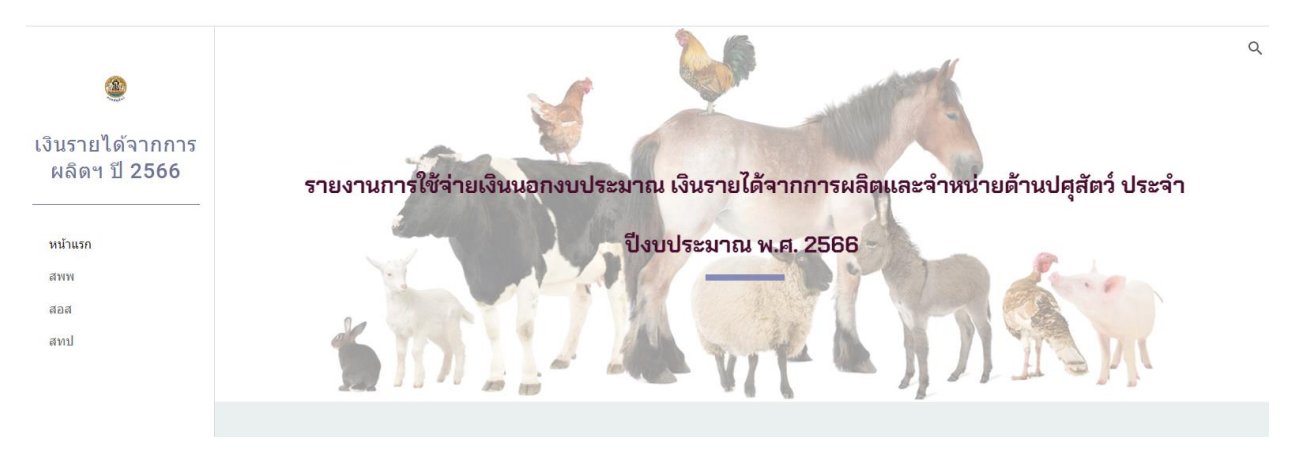

รูปภาพที่ 4

ที่หน้าแรกเมื่อเลื่อนลงด้านล่างจะมีคำอธิบายเกี่ยวกับการรายงาน และลิงค์เว็บไปอีกหน้าเพจที่เกี่ยวข้อง แสดง ตามรูปภาพที่ 5 และ รูปภาพที่ 6

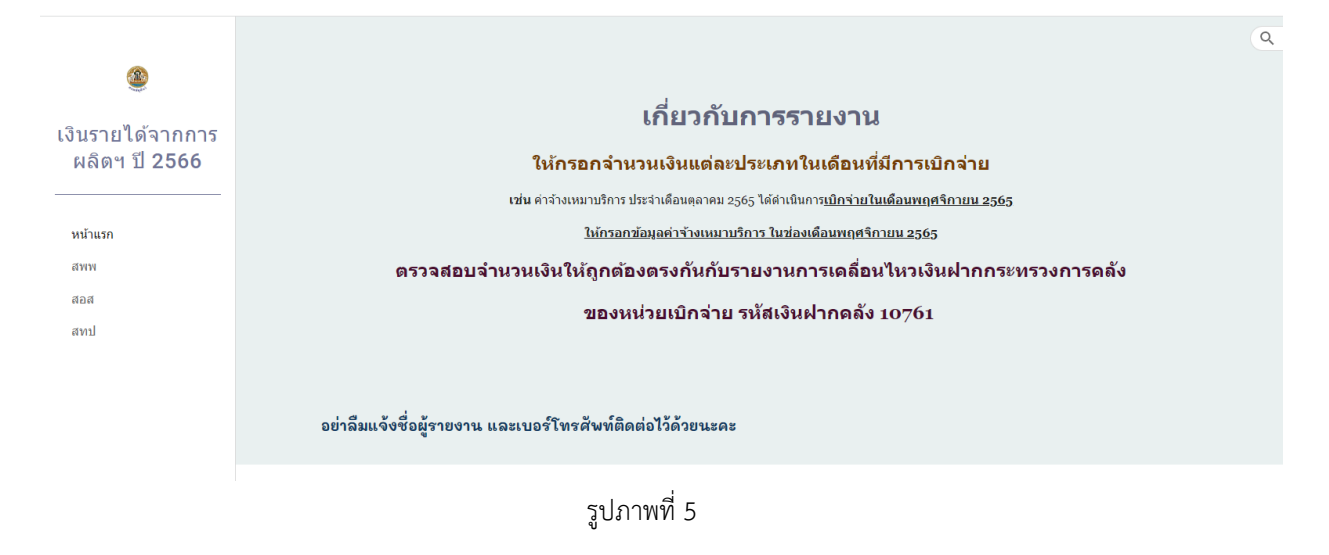

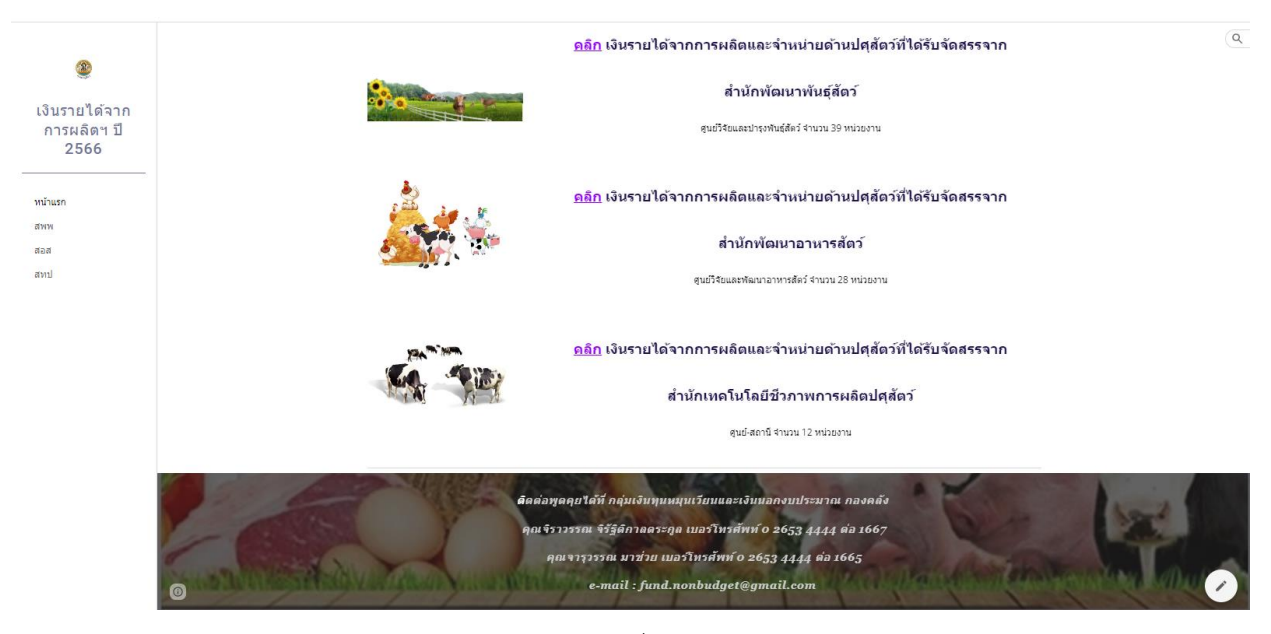

รูปภาพที่ 6

### เงินรายได้จากการผลิตและจำหน่ายด้านปศุสัตว์ที่ได้รับจัดสรรจากสำนักพัฒนาพันธุ์สัตว์

 ให้เลือกเข้าไปรายงานการใช้จ่ายเงินค่ารายได้ฯ โดยกดลิงค์เว็บ ตรงคำว่า สพพ<sup>(1)</sup> ที่เมนูทางลัดด้าน ช้ายมือ , รูปภาพ<sup>(2)</sup> หรือคำว่า คลิก<sup>(3)</sup> ด้านหน้าหัวข้อ <u>เงินรายได้จากการผลิตและจำหน่ายด้านปศุสัตว์ที่รับ</u> <u>จัดสรรจากสำนักพัฒนาพันธุ์สัตว์</u> ตามรูปภาพที่ 7

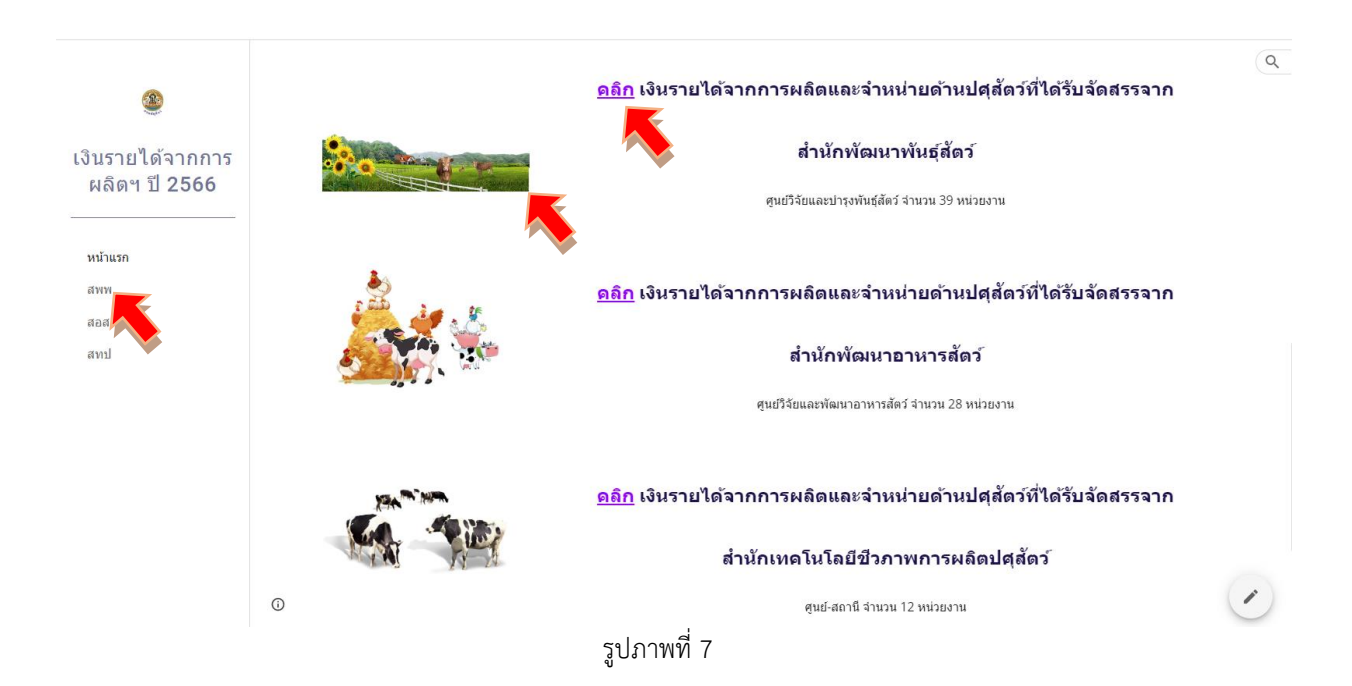

 เข้าสู่หน้าเพจเงินรายได้จากการผลิตและจำหน่ายด้านปศุสัตว์ที่ได้รับจัดสรรจากสำนักพัฒนาพันธุ์สัตว์ ให้รายงานผลการเบิกจ่ายเงินรายได้จากการผลิตฯ ผ่าน Google Sheet โดยคลิกเลือกจากหัวข้อ สพพ. ทั้ง 8 กลุ่ม แสดงตามรูปภาพที่ 8

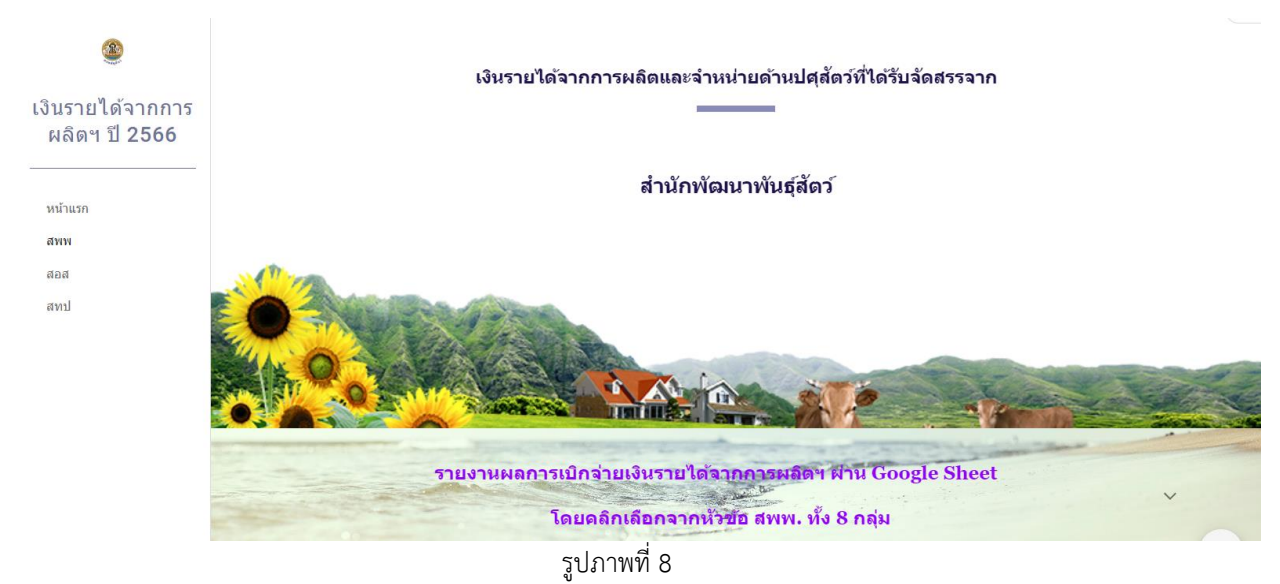

## เมื่อเลื่อนลงด้านล่างจะพบลิงค์เว็บไปหน้า Google Sheet ของ สพพ. ทั้ง 8 กลุ่ม แสดงตามรูปภาพที่ 9 – 12

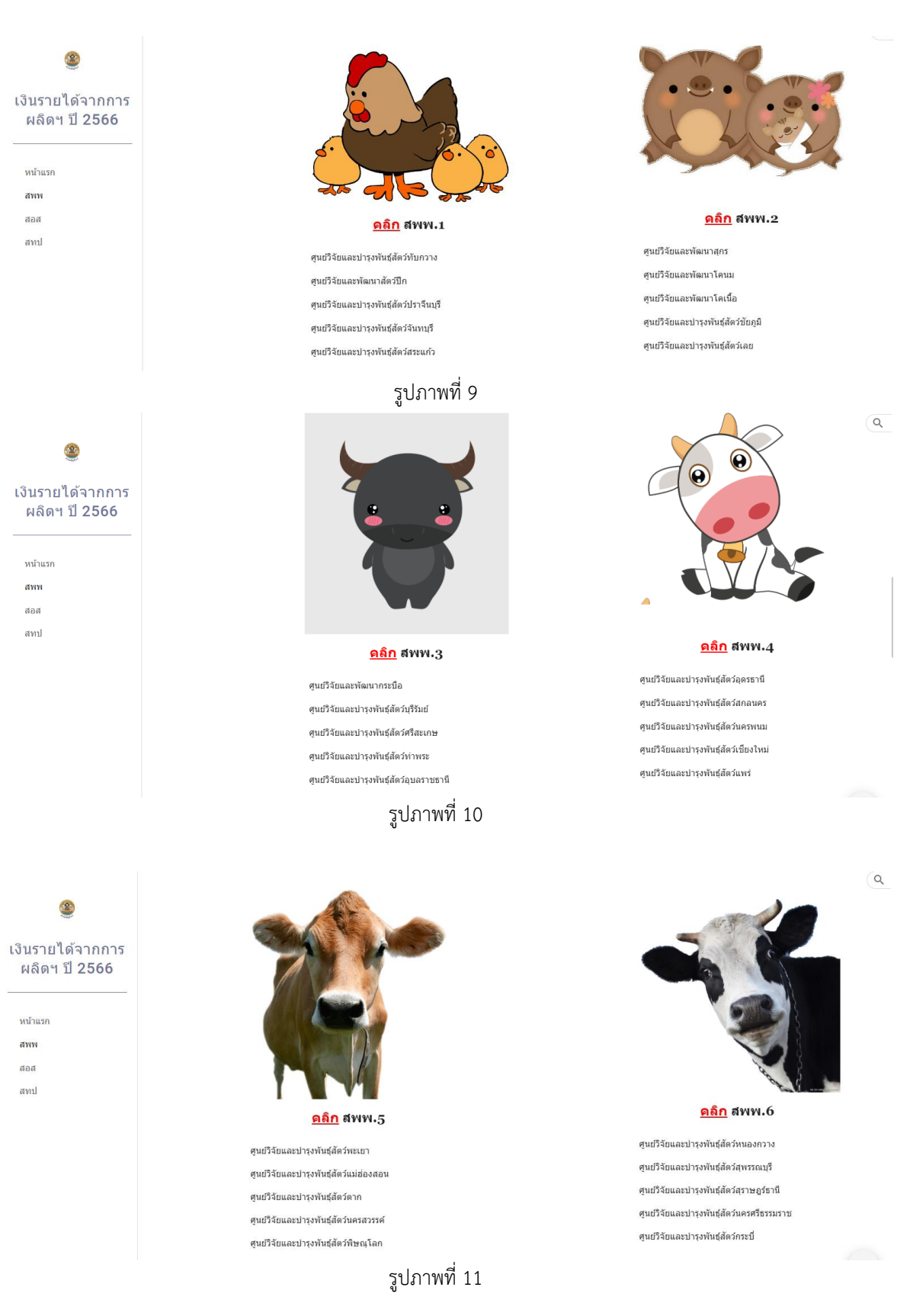

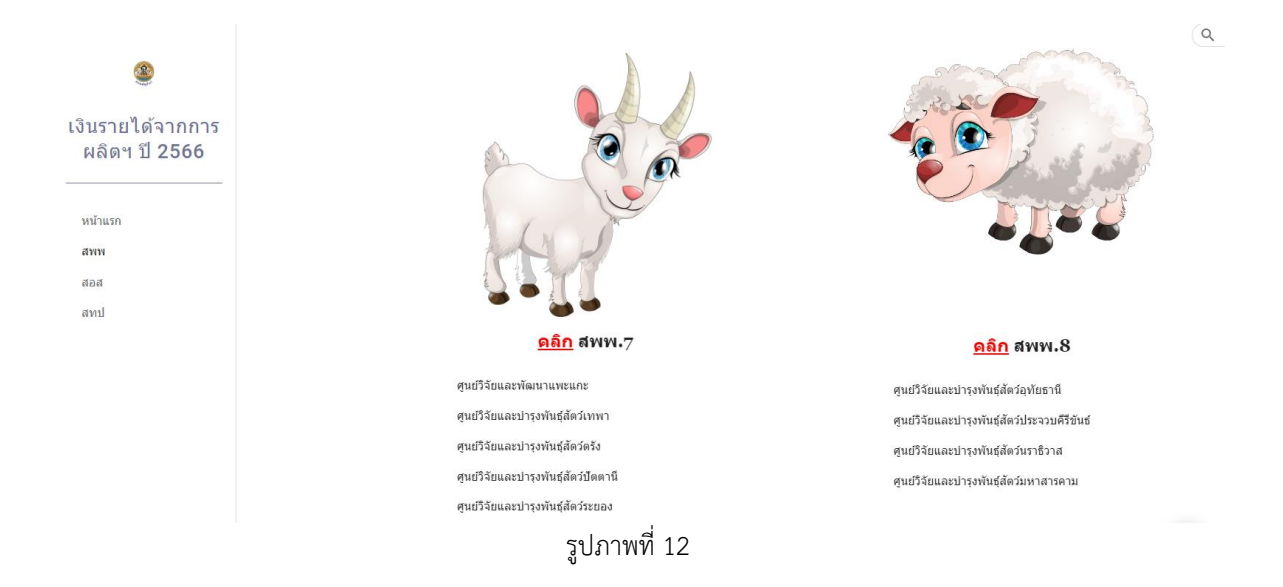

 3. ให้เลือกเข้าไปรายงานผลการเบิกจ่ายเงินรายได้ฯ ผ่าน Google Sheet โดยกดลิงค์เว็บ ตรง รูปภาพ<sup>(1)</sup> ด้านบน หรือคำว่า คลิก<sup>(2)</sup> ด้านหน้าหัวข้อ สพพ. ทั้ง 8 ตามรายชื่อหน่วยงานในกลุ่มนั้น ๆ ตาม รูปภาพที่ 13

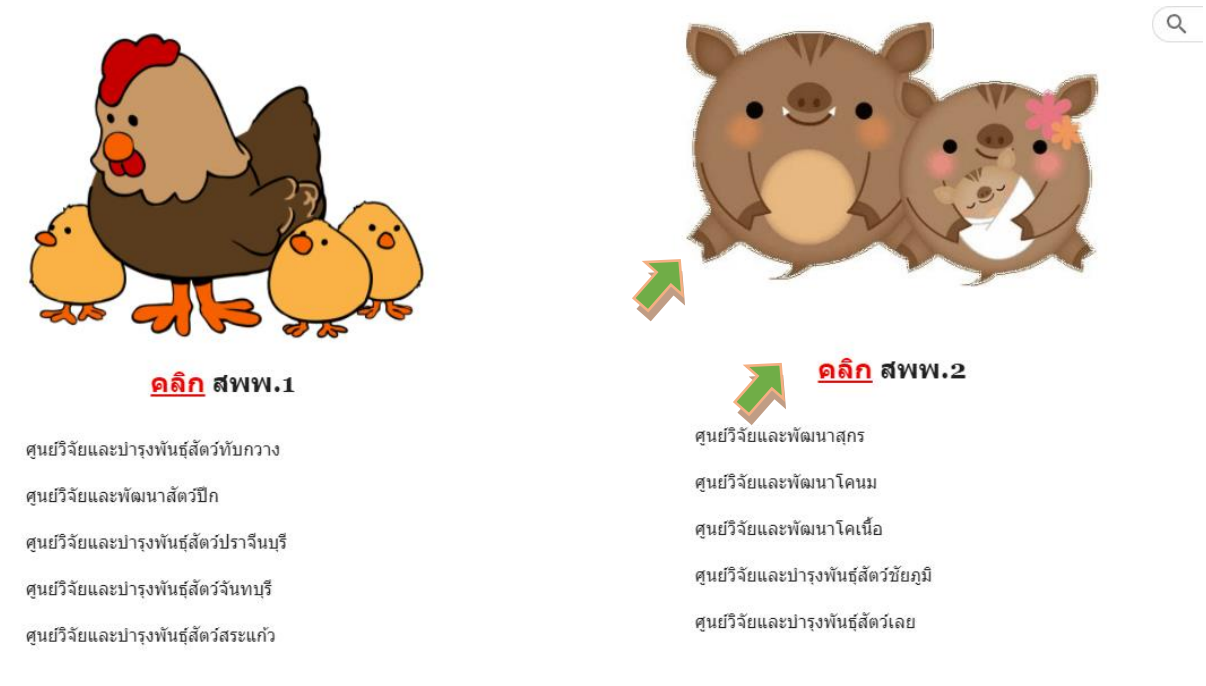

รูปภาพที่ 13

4. เมื่อกดลิงค์เว็บไปหน้า Google Sheet แล้ว จะแสดงตามรูปภาพที่ 14 (กรณีผู้ใช้ยังไม่ลงชื่อเข้าสู่ ระบบด้วย gmail)

|       | L.        | งินรายได้จากก       | าารผลิดฯ (สพพ.2) ปีงบประมาณ2566 🗠                            |           |                            |               |                   |         |              |              | <b>u</b> 115 | องชื่อเข้าสระบบ | 7        |
|-------|-----------|---------------------|--------------------------------------------------------------|-----------|----------------------------|---------------|-------------------|---------|--------------|--------------|--------------|-----------------|----------|
|       | • 1)<br>= | ฟล์ แก้ไขดู<br>100% | แทรก รูปแบบ ข้อมูล เครื่องมือ ส่วนขยาย ความช่วยเหลือ         |           |                            |               |                   |         |              |              | •            |                 |          |
| 41.14 | е т<br>   | + 100% +            | พูลอยางแพยง •                                                |           |                            |               |                   |         |              |              |              |                 | <u>`</u> |
| ALD   | A         | B                   |                                                              | G         | н                          | 1             | J                 | к       | ı ► U        | V            | W            | X               |          |
| 1     |           |                     | รายงานการใช้                                                 | ้จ่ายเงิเ | เนอกงบประมาณ เงินรายได้    | ้จากการผลิตแห | ละจำหน่ายด้านปศุภ | รัตว์   |              |              |              |                 |          |
| 2     |           |                     | หน่วย                                                        | งานสังเ   | โดสำนักพัฒนาพันธุ์สัตว์ ปร | ะจำปึงบประมา  | าณ พ.ศ. 2566      |         |              |              |              |                 |          |
| 3     |           |                     |                                                              |           |                            |               |                   |         |              |              |              |                 | 1        |
| 4     | ลำดับห์   | รหัสศูนย์ดันทุน     | หน่วยงาน รายการ                                              | จำนวน     | ได้รับจัดสรรงบประมาณ       |               | เปิกจ่าย          |         | เปิกจ่ายสะสม | คงเหลือ      | ผู้รายงาน    | เบอร์ติดต่อ     |          |
| 5     |           |                     |                                                              |           | (บาท)                      | ตุลาคม        | พฤศจิกายน         | ธันวาคม |              |              |              |                 |          |
| 6     | 1         | 0700600024          | สูนย์วิจัยและพัฒนาสุกร                                       |           |                            |               |                   |         |              |              |              |                 |          |
| 7     |           |                     | งบดำเนินงาน                                                  |           |                            |               |                   |         |              |              |              |                 |          |
| 8     |           |                     | ค่าจ้างเหมาบริการ                                            |           |                            |               |                   |         |              |              |              |                 |          |
| 9     |           |                     | จ้างเหมาบริการช่วยงานสัตวบาล อัตราเดือนละ 8,000 บาท          | 4         | 384,000.00                 | 0.00          | 0.00              | 0.00    | 0.00         | 384,000.00   |              |                 |          |
| 10    |           |                     | จ้างเหมาบริการจัดเก็บและบันทึกข้อมูล อัตราเดือนละ 10,000     | 1         | 120,000.00                 | 0.00          | 0.00              | 0.00    | 0.00         | 120,000.00   |              |                 |          |
| - 11  |           |                     | จ้างเหมาบริการข่างทั่วไป อัตราเดือนละ 8,000 บาท              | 1         | 96,000.00                  | 0.00          | 0.00              | 0.00    | 0.00         | 96,000.00    |              |                 |          |
| 12    |           |                     | จ้างเหมาบริการรักษาความปลอดภัย อัตราเดือนละ 8,000 บาเ        | 2         | 192,000.00                 | 0.00          | 0.00              | 0.00    | 0.00         | 192,000.00   |              |                 |          |
| 13    |           |                     | รวมงบด้าเนินงาน                                              |           | 792,000.00                 | 0.00          | 0.00              | 0.00    | 0.00         | 792,000.00   |              |                 |          |
| 14    |           |                     | งบลงทุน                                                      |           |                            |               |                   |         |              |              |              |                 |          |
| 15    |           |                     | ครุภัณฑ์การเกษตร                                             |           |                            |               |                   |         |              |              |              |                 |          |
| 16    |           |                     | รถยกโฟร์คลิฟท์ (Fork Lift) ขับเคลื่อนด้วยเครื่องยนต์ดีเซล ขน | 1         | 550,000.00                 | 0.00          | 0.00              | 0.00    | 0.00         | 550,000.00   |              |                 |          |
| 17    |           |                     | สิ่งก่อสร้าง                                                 |           |                            |               |                   |         |              |              |              |                 |          |
| 18    |           |                     | ปรับปรุงโรงเรือนสุกรพันธุ์ ขนาด 14 x 68 เมตร (100000009)     | 1         | 2,055,000.00               | 0.00          | 0.00              | 0.00    | 0.00         | 2,055,000.00 |              |                 |          |
| 19    |           |                     | รวมงบลงทน                                                    |           | 2.605.000.00               | 0.00          | 0.00              | 0.00    | 0.00         | 2.605.000.00 |              |                 | w        |

รูปภาพที่ 14

# หรือตามรูปภาพที่ 15 (กรณีผู้ใช้ลงชื่อเข้าสู่ระบบด้วย gmail แล้ว)

|      |         |                            |              |                                                              |          |                            |               |                 |         |              |              | C          |             |
|------|---------|----------------------------|--------------|--------------------------------------------------------------|----------|----------------------------|---------------|-----------------|---------|--------------|--------------|------------|-------------|
| E    | )<br>ال | งินรายได้จากก<br>ปรับถ้าขอ | าารผลิต      | เข (สพพ.2) ปีงบประมาณ2566 🖄 🗠 บันทักไปยังไ                   | ดรฟแล้ว  | 1                          |               |                 |         |              |              | <b>e</b> 🔁 | 🚖 แซร์  🙆   |
|      | - ,,    | - 100% - <b>C</b>          | © gadina     | เชียว →<br>มายาก กอช์แ เพรองหอ แรงขอบก พระหยายรุษเหย         |          |                            |               |                 |         |              |              | •          |             |
| Δ1·W | /1      | - fx   same                | านการใช้     | ว่ายเงินนอกงานไระบากเ เงินรายได้จากการผลิตและจำหน่ายด้านปสสั | ลว์      |                            |               |                 |         |              |              |            |             |
|      | A       | В                          | CDI          | E F                                                          | G        | н                          | I             | J               | К       | U U          | v            | W          | X           |
| 1    |         |                            |              | รายงานการใช่                                                 | ไจ่ายเงิ | เนอกงบประมาณ เงินรายไ      | ด้จากการผลิตแ | ละจำหน่ายด้านปค | สัตว์   |              |              |            |             |
| 2    |         |                            |              | หน่วย                                                        | งานสัง   | กัดสำนักพัฒนาพันธุ์สัตว์ ป | ระจำปึงบประม  | าณ พ.ศ. 2566    |         |              |              |            |             |
| 3    |         |                            |              |                                                              |          |                            |               |                 |         |              |              |            |             |
| 4    | ลำดับเ  | ที่ รหัสศนย์ด้นทน          | หน่วยงา      | น รายการ                                                     | จำนวเ    | เ ได้รับจัดสรรงบประมาณ     |               | เป็กจ่าย        |         | เปิกจ่ายสะสม | คงเหลือ      | ผ้รายงาน   | เบอร์ติดต่อ |
| 5    |         |                            |              |                                                              |          | (บาท)                      | ตลาคม         | พถศจิกายน       | ธันวาคม |              |              |            |             |
| 6    | 1       | 0700600024                 | ສາເທົ່າວິລັດ | แนดหนัดหาวสกร                                                |          |                            | ,             |                 |         |              |              |            |             |
| 7    |         | 010000024                  | งบด้         | ้วเป็นงาน                                                    |          |                            |               |                 |         |              |              |            |             |
| 8    |         |                            | 404          | 1000000                                                      |          |                            |               |                 |         |              |              |            |             |
| 9    |         |                            |              | จ้างเหมาะเริงกระปายงามสัยกมวด จัยรถเดือนเอย 8 000 มาม        | 4        | 384.000.00                 | 0.00          | 0.00            | 0.00    | 0.00         | 394.000.00   |            |             |
| 10   |         |                            |              | ร้างเพลาชีวารร้องสินและมันต่อข้อและ อัตราเดือนละ 10.000      | 4        | 120,000,00                 | 0.00          | 0.00            | 0.00    | 0.00         | 120,000,00   |            |             |
| 11   | -       |                            |              | จ้านหมายเรื่ออรร่อมข้อไป อังรองอื่อนอน 8,000 มอน             | 1        | 120,000.00                 | 0.00          | 0.00            | 0.00    | 0.00         | 120,000.00   |            |             |
| 12   |         |                            |              | จึงเพิ่มเป็าการข้างทางเป็นหรือเพื่อและ 6,000 ปีเท            | 1        | 98,000.00                  | 0.00          | 0.00            | 0.00    | 0.00         | 96,000.00    |            |             |
| 42   |         |                            |              | จางเหมาบรการรกษาความปลอดภย อดราเดอนละ 8,000 บา               | 2        | 192,000.00                 | 0.00          | 0.00            | 0.00    | 0.00         | 192,000.00   |            |             |
| 15   |         |                            | 3            | วมงบดาเนนงาน                                                 |          | 792,000.00                 | 0.00          | 0.00            | 0.00    | 0.00         | 792,000.00   |            |             |
| 14   |         |                            | งบล          | งทุน                                                         |          |                            |               |                 |         |              |              |            |             |
| 15   |         |                            | ۴            | ารุภัณฑ์การเกษตร                                             |          |                            |               |                 |         |              |              |            |             |
| 16   |         |                            |              | รถยกโฟร์คลิฟท์ (Fork Lift) ซับเคลื่อนด้วยเครื่องยนต์ดีเซล ขน | 1        | 550,000.00                 | 0.00          | 0.00            | 0.00    | 0.00         | 550,000.00   |            |             |
| 17   |         |                            | 2            | ไงก่อสร้าง                                                   |          |                            |               |                 |         |              |              |            |             |
| 18   |         |                            |              | ปรับปรงโรงเรือนสกรพันธ์ ขนาด 14 x 68 เมตร (100000009         | 1        | 2 055 000 00               | 0.00          | 0.00            | 0.00    | 0.00         | 2 055 000 00 |            |             |

รูปภาพที่ 15

### 5. ผู้ใช้จะยังไม่สามารถแก้ไขข้อมูลได้ สังเกตจากข้อความ "ดูอย่างเดียว" ตามรูปภาพที่ 16

| H    | 13<br>15 | มินรายได้จากก<br>ฟล์ แ <sup>1</sup> ไข ดู เ | <b>ารผลิต</b><br>แทรก รู | า (สพพ.2) ปีงบประมาณ2566 🖈 🔿 จนทักไปองา<br>ปแบบ ข้อมูล เครื่องมือ ส่วนขยาย ความช่วยเหลือ | โครฟีแล้ว  |                                         |               |                  |         |              |              |           | 🚖 แชร์      |   |
|------|----------|---------------------------------------------|--------------------------|------------------------------------------------------------------------------------------|------------|-----------------------------------------|---------------|------------------|---------|--------------|--------------|-----------|-------------|---|
|      | B Y      | + 10 <mark>0</mark> % + 🔽                   | 🔊 qatirə                 | เดียว 👻                                                                                  |            |                                         |               |                  |         |              |              |           |             | ^ |
| A1:W | 1        |                                             | านการใช้จ                | ข่ายเงินนอกงบประมาณ เงินรายได้จากการผลิดและจำหน่ายด้านปศุสั                              | ดว่        |                                         |               |                  |         |              |              |           |             |   |
|      | A        | В                                           | CDE                      | F                                                                                        | G          | н                                       | 1.00          | J                | K ·     | () U         | V            | W         | x           |   |
| 1    |          |                                             |                          | รายงานการใช้                                                                             | ว้จ่ายเงิเ | เนอกงบประมาณ เงินรายไเ                  | ด้จากการผลิตแ | ละจำหน่ายด้านปศุ | สัตว์   |              |              |           |             |   |
| 2    |          |                                             |                          | หน่วย                                                                                    | เงานสังเ   | าัดสำนักพัฒนาพันธุ์สัตว์ ป <sup>.</sup> | ระจำปึงบประม  | าณ พ.ศ. 2566     |         |              |              |           |             |   |
| 3    |          |                                             |                          |                                                                                          |            |                                         |               |                  |         |              |              |           |             | 1 |
| 4    | ลำดับขึ  | รหัสศูนย์ดันทุน                             | หน่วยงา                  | น รายการ                                                                                 | จำนวน      | ได้รับจัดสรรงบประมาณ                    |               | เปิกจ่าย         |         | เปิกจ่ายสะสม | คงเหลือ      | ผู้รายงาน | เบอร์ติดต่อ |   |
| 5    |          |                                             |                          |                                                                                          |            | (บาท)                                   | ตุลาคม        | พฤศจิกายน        | ธันวาคม |              |              |           |             |   |
| 6    | 1        | 0700600024                                  | ศูนย์วิจัย               | และพัฒนาสุกร                                                                             |            |                                         |               |                  |         |              |              |           |             |   |
| 7    |          |                                             | •<br>งบดำ                | เน็นงาน                                                                                  |            |                                         |               |                  |         |              |              |           |             |   |
| 8    |          |                                             | ค่                       | าจ้างเหมาบริการ                                                                          |            |                                         |               |                  |         |              |              |           |             |   |
| 9    |          |                                             |                          | จ้างเหมาบริการช่วยงานสัตวบาล อัตราเดือนละ 8,000 บาท                                      | 4          | 384,000.00                              | 0.00          | 0.00             | 0.00    | 0.00         | 384,000.00   |           |             |   |
| 10   |          |                                             |                          | จ้างเหมาบริการจัดเก็บและบันทึกข้อมูล อัตราเดือนละ 10,000                                 | 1          | 120,000.00                              | 0.00          | 0.00             | 0.00    | 0.00         | 120,000.00   |           |             |   |
| 11   |          |                                             |                          | จ้างเหมาบริการข่างทั่วไป อัตราเดือนละ 8,000 บาท                                          | 1          | 96,000.00                               | 0.00          | 0.00             | 0.00    | 0.00         | 96,000.00    |           |             |   |
| 12   |          |                                             |                          | จ้างเหมาบริการรักษาความปลอดภัย อัตราเดือนละ 8,000 บา                                     | 2          | 192,000.00                              | 0.00          | 0.00             | 0.00    | 0.00         | 192,000.00   |           |             |   |
| 13   |          |                                             | 5                        | วมงบดำเนินงาน                                                                            |            | 792,000.00                              | 0.00          | 0.00             | 0.00    | 0.00         | 792,000.00   |           |             |   |
| 14   |          |                                             | งบละ                     | พุ่น                                                                                     |            |                                         |               |                  |         |              |              |           |             |   |
| 15   |          |                                             | n                        | รุภัณฑ์การเกษตร                                                                          |            |                                         |               |                  |         |              |              |           |             |   |
| 16   |          |                                             |                          | รถยกโฟร์คลิฟท์ (Fork Lift) ขับเคลื่อนด้วยเครื่องขนต์ดีเซล ขน                             | 1          | 550,000.00                              | 0.00          | 0.00             | 0.00    | 0.00         | 550,000.00   |           |             |   |
| 17   |          |                                             | ล่                       | งก่อสร้าง                                                                                |            |                                         |               |                  |         |              |              |           |             |   |
| 18   |          |                                             |                          | ปรับปรงโรงเรือนสกรพันธ์ ขนาด 14 x 68 เมตร (100000009                                     | 1          | 2 055 000 00                            | 0.00          | 0.00             | 0.00    | 0.00         | 2 055 000 00 |           |             | v |

รูปภาพที่ 16

 หากยังไม่ลงชื่อเข้าสู่ระบบ ให้ผู้ใช้ลงชื่อเข้าสู่ระบบด้วย gmail และให้ดำเนินการขอสิทธิ์แก้ไขจาก เจ้าของ โดยกดที่ปุ่มสามเหลี่ยม ข้างข้อความ "ดูอย่างเดียว" <u>ให้กรอกชื่อหน่วยงานของผู้รายงาน</u> ในกล่อง ข้อความ แล้วกดส่ง ตามรูปภาพที่ 17 – 18

| •    | γ.                                                                           | 100% -         | 🔊 gadi           | างเดียว →                                        | •                              |           |                           |               |                  |       |              |              |           |            |   |
|------|------------------------------------------------------------------------------|----------------|------------------|--------------------------------------------------|--------------------------------|-----------|---------------------------|---------------|------------------|-------|--------------|--------------|-----------|------------|---|
| 1:W1 |                                                                              | • [ 🖒   ภ      |                  | 1                                                | กการผลิตและจำหน่ายด้านปศุสัง   | คว้       |                           |               |                  |       |              |              |           |            |   |
|      | А                                                                            | в              | คุณดู<br>เพ่าทั่ | เอกสารนี้ได้เพียงอย่างเดียว<br>ม.พวกต้องการทำการ |                                | G         | Н                         | I.            | J                | К     | () U         | V            | W         | х          |   |
| 1    |                                                                              |                | เปลี่ย           | นแปลงต่อเอกสาร โปรดขอ                            | รายงานการใช้                   | ้จ่ายเงิน | นอกงบประมาณ เงินรายไ      | ด้จากการผลิตแ | ละจำหน่ายด้านปศุ | สัตว์ |              |              |           |            |   |
| 2    |                                                                              |                | สิทธิเ           | เก้ไขจากเจ้าของ                                  | • หน่วย                        | งานสังก่  | โดสำนักพัฒนาพันธุ์สัตว์ ป | ระจำปึงบประม  | าณ พ.ศ. 2566     |       |              |              |           |            |   |
| 3    |                                                                              |                | ขอ               | สิทธิ์แก้ไข                                      |                                |           |                           |               |                  |       |              |              |           |            |   |
| 4 สำ | ดับที่                                                                       | รหัสศูบย์ดันทุ |                  |                                                  | กร                             | จำนวน     | ได้รับจัดสรรงบประมาณ      |               | เปิกจ่าย         |       | เปิกจ่ายสะสม | คงเหลือ      | ผู้รายงาน | เบอร์ติดต่ | Ð |
| 5    | รับที่ รหัสถุนย์ทั้งทุ<br>1 0700600024 ชุนย์วิจัยและพัฒนาลูกร<br>งบคำเนินงาน |                |                  |                                                  |                                |           |                           |               |                  |       |              |              |           |            |   |
| 6    | 1                                                                            | 0700600024     | ศูนย์วิจ่        | จัยและพัฒนาสุกร                                  |                                |           |                           |               |                  |       |              |              |           |            |   |
| 7    |                                                                              |                | งบเ              | ดำเนินงาน                                        |                                |           |                           |               |                  |       |              |              |           |            |   |
| 8    |                                                                              |                |                  | ค่าจ้างเหมาบริการ                                |                                |           |                           |               |                  |       |              |              |           |            |   |
| 9    |                                                                              |                |                  | จ้างเหมาบริการช่วยงานสัตวบาล                     | า อัตราเดือนละ 8,000 บาท       | 4         | 384,000.00                | 0.00          | 0.00             | 0.00  | 0.00         | 384,000.00   |           |            |   |
| 10   |                                                                              |                |                  | จ้างเหมาบริการจัดเก็บและบันที                    | กข้อมูล อัตราเดือนละ 10,000    | 1         | 120,000.00                | 0.00          | 0.00             | 0.00  | 0.00         | 120,000.00   |           |            |   |
| 11   |                                                                              |                |                  | จ้างเหมาบริการช่างทั่วไป อัตรา                   | เดือนละ 8,000 บาท              | 1         | 96,000.00                 | 0.00          | 0.00             | 0.00  | 0.00         | 96,000.00    |           |            |   |
| 12   |                                                                              |                |                  | จ้างเหมาบริการรักษาความปลอ                       | ดภัย อัตราเดือนละ 8,000 บา     | 2         | 192,000.00                | 0.00          | 0.00             | 0.00  | 0.00         | 192,000.00   |           |            |   |
| 13   |                                                                              |                |                  | รวมงบดำเนินงาน                                   |                                |           | 792,000.00                | 0.00          | 0.00             | 0.00  | 0.00         | 792,000.00   |           |            |   |
| 14   |                                                                              |                | งบล              | ลงทุน                                            |                                |           |                           |               |                  |       |              |              |           |            |   |
| 15   |                                                                              |                |                  | ครุภัณฑ์การเกษตร                                 |                                |           |                           |               |                  |       |              |              |           |            |   |
| 16   |                                                                              |                |                  | รถยกโฟร์คลิฟท์ (Fork Lift) ขับ                   | เคลื่อนด้วยเครื่องยนต์ดีเซล ขน | 1         | 550,000.00                | 0.00          | 0.00             | 0.00  | 0.00         | 550,000.00   |           |            |   |
| 17   |                                                                              |                |                  | สิ่งก่อสร้าง                                     |                                |           |                           |               |                  |       |              |              |           |            |   |
| 18   |                                                                              |                |                  | ปรับปรงโรงเรือนสกรพันธ์ ขนาด                     | 14 x 68 ເມທຣ (100000009)       | 1         | 2 055 000 00              | 0.00          | 0.00             | 0.00  | 0.00         | 2 055 000 00 |           |            |   |

รูปภาพที่ 17

|                  |                     | รายงา                                        | นการใช้จ่ายเงิ      | นนอกงบประมาณ เงินราย                | ปได้จากการผลิตแส          | าะจำหน่ายด้านปศุ | สัตว์ |              |            |           |       |
|------------------|---------------------|----------------------------------------------|---------------------|-------------------------------------|---------------------------|------------------|-------|--------------|------------|-----------|-------|
|                  |                     |                                              | หน่วยงานสัง         | กัดสำนักพัฒนาพันธุ์สัตว์            | ประจำปังบประมา            | ณ พ.ศ. 2566      |       |              |            |           |       |
| รหัสศูนย์ดั้นทุน | หน่วยงาน            | รายการ                                       | ขอเจ้า:<br>ผลิตฯ (  | ของเป็นเอดิเดอร่<br>(สพพ.2) ปีงบประ | ใน "เงินราย<br>'ะมาณ2566" | ได้จากการ        | 0     | เปิกจ่ายสะสม | คงเหลือ    | ผู้รายงาน | เบอร์ |
| 0700600024       | ศูนย์วิจัยและพัฒนาส | กร                                           |                     |                                     |                           |                  |       |              |            |           |       |
|                  | งบดำเนินงาน         |                                              | ขอคราม<br>ศูนย์วิจั | ยและพัฒนาสุกร่                      |                           |                  |       |              |            |           |       |
|                  | ค่าจ้างเหมาบวิ      | การ                                          | •                   |                                     |                           |                  |       |              |            |           |       |
|                  | จ้างเหมาบ           | ริการช่วยงานสัตวบาล อัตราเดือนละ 8,000       | · — ·               | · · · /                             |                           |                  |       |              | 384,000.00 |           |       |
|                  | จ้างเหมาบ           | ริการจัดเก็บและบันทึกข้อมูล อัตราเดือนละ     |                     |                                     |                           | _                |       |              |            |           |       |
|                  | จ้างเหมาบ           | ริการช่างทั่วไป อัตราเดือนละ 8,000 บาท       |                     |                                     |                           | ยกเลิง           | ತು    |              | 96,000.00  |           |       |
|                  | จ้างเหมาบ           | ริการรักษาความปลอดภัย อัตราเดือนละ 8,        |                     |                                     |                           |                  |       |              | 192,000.00 |           |       |
|                  | รวมงบดำเนิน         | งาน                                          |                     | 792,000.00                          | 0.00                      | 0.00             | 0.00  | 0.00         | 792,000.00 |           |       |
|                  | งบลงทุน             |                                              |                     |                                     |                           |                  |       |              |            |           |       |
|                  | ครุภัณฑ์การเก       | <b>B</b> MS                                  |                     |                                     |                           |                  |       |              |            |           |       |
|                  | รถบกโฟร์ค           | ลิฟท์ (Fork Lift) ขับเคลื่อนด้วยเครื่องยนต์เ | ก็เซล ขน 1          | 550,000.00                          | 0.00                      | 0.00             | 0.00  | 0.00         | 550,000.00 |           |       |

รูปภาพที่ 18

เมื่อได้รับอนุญาตการแก้ไข จะมีข้อความส่งเข้า e-mail ของผู้ใช้ ให้ดำเนินการเข้าลิงค์เว็บไปหน้า Google Sheet อีกครั้งเพื่อดำเนินการกรอกข้อมูลการเบิกจ่ายเงินรายได้จากการผลิตและจำหน่ายด้านปศุสัตว์ โดยให้ ตรวจสอบความถูกต้องของรหัสศูนย์ต้นทุน ชื่อหน่วยงาน ชื่อรายการและจำนวนเงินที่ได้รับการจัดสรร

7. ให้กรอกข้อมูลการเบิกจ่ายเงินรายได้จากการผลิตและจำหน่ายด้านปศุสัตว์ ตามประเภทค่าใช้จ่าย ในแต่ละเดือน เฉพาะในช่องสีฟ้า ในเดือนที่มีการเบิกจ่าย ตามรูปภาพที่ 19

| 1  |          |                 |            | รายงานการใช้                                                 | ไจ่ายเงิ | นนอกงบประมาณ เงินรายไ      | <b>ก้จากการผลิต</b> แ | ละจำหน่ายด้านปศุ | สัตว์   |              |              |           |            |     |
|----|----------|-----------------|------------|--------------------------------------------------------------|----------|----------------------------|-----------------------|------------------|---------|--------------|--------------|-----------|------------|-----|
| 2  |          |                 |            | หน่วย                                                        | งานสัง   | กัดสำนักพัฒนาพันธุ์สัตว์ ป | ระจำปึงบประม          | าณ พ.ศ. 2566     |         |              |              |           |            |     |
| 3  |          |                 |            |                                                              |          |                            |                       |                  |         |              |              |           |            |     |
| 4  | ลำดับที่ | รหัสศูนย์ดันทุน | หน่วยงา    | น รายการ                                                     | จำนวเ    | เ ได้รับจัดสรรงบประมาณ     |                       | เปิกจ่าย         |         | เปิกจ่ายสะสม | คงเหลือ      | ผู้รายงาน | เบอร์ติดต่ | ท่อ |
| 5  |          |                 |            |                                                              |          | (บาท)                      | ตุลาคม                | พฤศจิกายน        | ธันวาคม |              |              |           |            |     |
| 6  | 1        | 0700600024      | ศูนย์วิจัเ | ยและพัฒนาสุกร                                                |          |                            |                       |                  |         |              |              |           |            |     |
| 7  |          |                 | งบด่       | าเนินงาน                                                     |          |                            |                       |                  |         |              |              |           |            |     |
| 8  |          |                 | ٩          | ำจ้างเหมาบริการ                                              |          |                            |                       |                  |         |              |              |           |            |     |
| 9  |          |                 |            | จ้างเหมาบริการช่วยงานสัตวบาล อัตราเดือนละ 8,000 บาท          | 4        | 384,000.00                 | 0.00                  | 0.00             | 0.00    | 0.00         | 384,000.00   |           |            |     |
| 10 |          |                 |            | จ้างเหมาบริการจัดเก็บและบันทึกข้อมูล อัตราเดือนละ 10,000     | 1        | 120,000.00                 | 0.00                  | 0.00             | 0.00    | 0.00         | 120,000.00   |           |            |     |
| 11 |          |                 |            | จ้างเหมาบริการข่างทั่วไป อัตราเดือนละ 8,000 บาท              | 1        | 96,000.00                  | 0.00                  | 0.00             | 0.00    | 0.00         | 96,000.00    |           |            |     |
| 12 |          |                 |            | จ้างเหมาบริการรักษาความปลอดภัย อัตราเดือนละ 8,000 บา         | 2        | 192,000.00                 | 0.00                  | 0.00             | 0.00    | 0.00         | 192,000.00   |           |            |     |
| 13 |          |                 | 3          | วมงบดำเนินงาน                                                |          | 792,000.00                 | 0.00                  | 0.00             | 0.00    | 0.00         | 792,000.00   |           |            |     |
| 14 |          |                 | งบล        | งทุน                                                         |          |                            |                       |                  |         | •            |              |           |            |     |
| 15 |          |                 | ۴          | ารุภัณฑ์การเกษตร                                             |          |                            |                       |                  |         | •            |              |           |            |     |
| 16 |          |                 |            | รถยกโฟร์คลิฟท์ (Fork Lift) ขับเคลื่อนด้วยเครื่องยนต์ดีเซล ขน | 1        | 550,000.00                 | 0.00                  | 0.00             | 0.00    | 0.00         | 550,000.00   |           |            |     |
| 17 |          |                 | ê          | ไงก่อสร้าง                                                   |          | -                          |                       |                  |         |              |              |           |            |     |
| 18 |          |                 |            | าไร้ากไรงโรงเรือนสกรพันธ์ ขนาด 14 x 68 เมตร (100000009       | 1        | 2 055 000 00               | 0.00                  | 0.00             | 0.00    | 0.00         | 2 055 000 00 |           |            | 4   |
|    | =        | สพพ.2 🔻         |            |                                                              |          |                            |                       |                  |         |              |              | 1         | 🔸 สำรวจ    | <   |

รูปภาพที่ 19

โดยให้ตรวจสอบจำนวนเงินรวมทั้งสิ้นในแต่ละเดือน ยอดเบิกจ่ายสะสม และยอดคงเหลือ ให้ถูกต้องตรงกันกับ รายงานการเคลื่อนไหวเงินฝากกระทรวงการคลังของหน่วยเบิกจ่าย รหัสเงินฝากคลัง 10761 8. ให้ใส่ชื่อผู้รายงานและเบอร์โทรศัพท์ที่สามารถติดต่อได้ ในช่องผู้รายงาน และเบอร์ติดต่อ ตาม รูปภาพที่ 20

| 2          |                       |             | 1011                                                       |         | ก็คล้างไก่เรื่องเห็นเกมไม่เริ่งสัตว์ sl | ระสำรัโหมโตะม | 001 M G 2566  |         |              |              |           | _           |
|------------|-----------------------|-------------|------------------------------------------------------------|---------|-----------------------------------------|---------------|---------------|---------|--------------|--------------|-----------|-------------|
|            |                       |             | 91 J N                                                     | 4.17841 | เพลานภาพพนาพนอุลตว บ                    | 224.1040.0321 | ILU W.M. 2000 |         |              |              |           |             |
| ้<br>ลำดับ | ที่ รหัสศูนย์ด้นทุน ห | ม่วยงาน     | รายการ                                                     | จำนวน   | ได้รับจัดสรรงบประมาณ                    |               | เป็กจ่าย      |         | เป็กจ่ายสะสม | คงเหลี       | ผู้รายงาน | เบอร์ติดต่อ |
| 5          |                       |             |                                                            |         | (บาท)                                   | ตุลาคม        | พฤศจิกายน     | ธันวาคม |              |              |           |             |
| 1          | 0700600024 ศู         | นย์วิจัยและ | พัฒนาสุกร                                                  |         |                                         |               |               |         |              |              |           |             |
|            |                       | งบดำเนิน    | งาน                                                        |         |                                         |               |               |         |              |              |           |             |
|            |                       | ค่าจ้าง     | เหมาบริการ                                                 |         |                                         |               |               |         |              |              |           | -           |
|            |                       | จ้าง        | มหมาบริการช่วยงานสัตวบาล อัตราเดือนละ 8,000 บาท            | 4       | 384,000.00                              | 0.00          | 0.00          | 0.00    | 0.00         | 384,000.00   |           |             |
|            |                       | จ้าง        | มหมาบริการจัดเก็บและบันทึกข้อมูล อัตราเดือนละ 10,000       | 1       | 120,000.00                              | 0.00          | 0.00          | 0.00    | 0.00         | 120,000.00   |           |             |
|            |                       | จ้าง        | มหมาบริการข่างทั่วไป อัตราเดือนละ 8,000 บาท                | 1       | 96,000.00                               | 0.00          | 0.00          | 0.00    | 0.00         | 96,000.00    |           |             |
|            |                       | จ้าง        | มหมาบริการรักษาความปลอดภัย อัตราเดือนละ 8,000 บา           | 2       | 192,000.00                              | 0.00          | 0.00          | 0.00    | 0.00         | 192,000.00   |           |             |
|            |                       | รวมงเ       | งดำเนินงาน                                                 |         | 792,000.00                              | 0.00          | 0.00          | 0.00    | 0.00         | 792,000.00   |           |             |
|            |                       | งบลงทุน     |                                                            |         |                                         |               |               |         |              |              |           |             |
|            |                       | ครุภัณ      | ฑ์การเกษตร                                                 |         |                                         |               |               |         |              |              |           |             |
|            |                       | ទព          | ยกโฟร์คลิฟท์ (Fork Lift) ขับเคลื่อนด้วยเครื่องยนต์ดีเซล ขน | 1       | 550,000.00                              | 0.00          | 0.00          | 0.00    | 0.00         | 550,000.00   |           |             |
| ·          |                       | สิ่งก่อส    | ร้าง                                                       |         |                                         |               |               |         |              |              |           |             |
|            |                       | าเรี        | บปรงโรงเรือนสกรพันธ์ ขนาด 14 x 68 เมตร (100000009          | 1       | 2 055 000 00                            | 0.00          | 0.00          | 0.00    | 0.00         | 2 055 000 00 |           |             |

รูปภาพที่ 20

#### เงินรายได้จากการผลิตและจำหน่ายด้านปศุสัตว์ที่ได้รับจัดสรรจากสำนักพัฒนาอาหารสัตว์

 ให้เลือกเข้าไปรายงานการใช้จ่ายเงินค่ารายได้ฯ โดยกดลิงค์เว็บ ตรงคำว่า สอส<sup>(1)</sup> ที่เมนูทางลัดด้าน ซ้ายมือ , รูปภาพ<sup>(2)</sup> หรือคำว่า คลิก<sup>(3)</sup> ด้านหน้าหัวข้อ <u>เงินรายได้จากการผลิตและจำหน่ายด้านปศุสัตว์ที่รับ</u> <u>จัดสรรจากสำนักพัฒนาอาหารสัตว์</u> ตามรูปภาพที่ 21

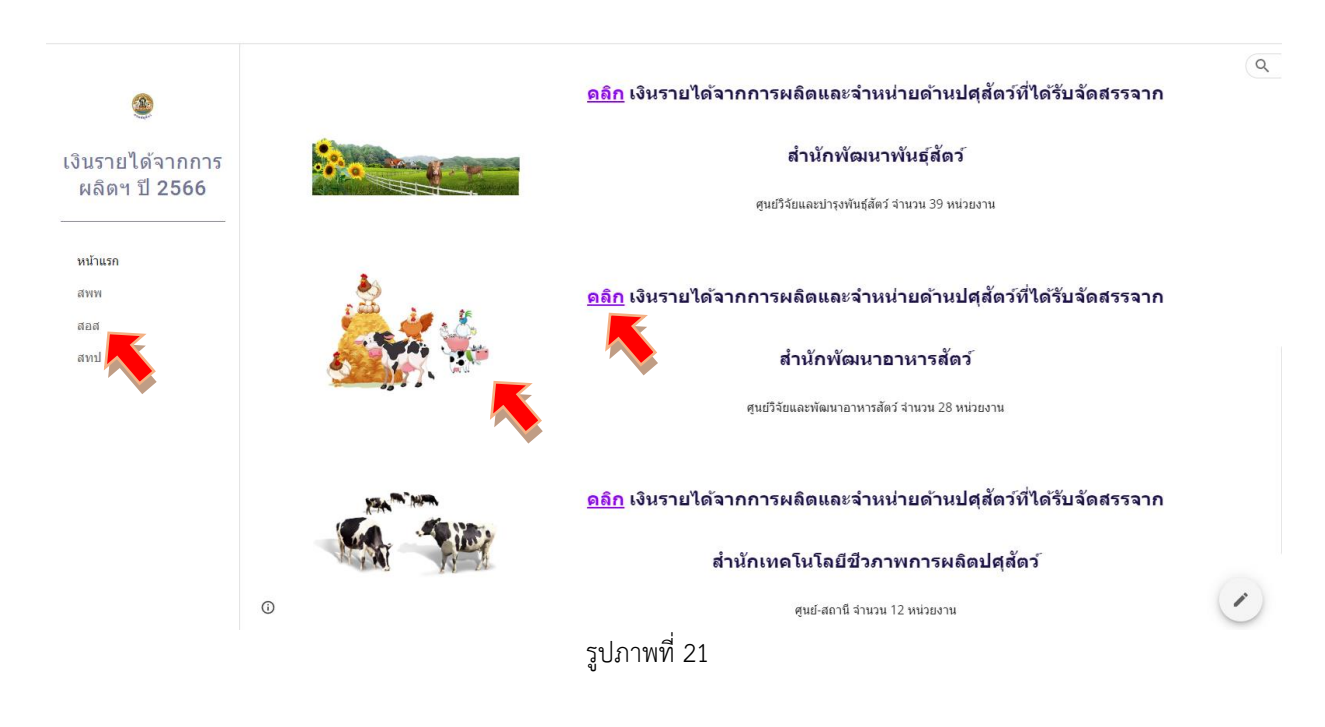

2. เข้าสู่หน้าเพจเงินรายได้จากการผลิตและจำหน่ายด้านปศุสัตว์ที่ได้รับจัดสรรจากสำนักพัฒนา อาหารสัตว์ ให้รายงานผลการเบิกจ่ายเงินรายได้จากการผลิตฯ ผ่าน Google Sheet โดยคลิกเลือกจากหัวข้อ สอส. ทั้ง 6 กลุ่ม แสดงตามรูปภาพที่ 22

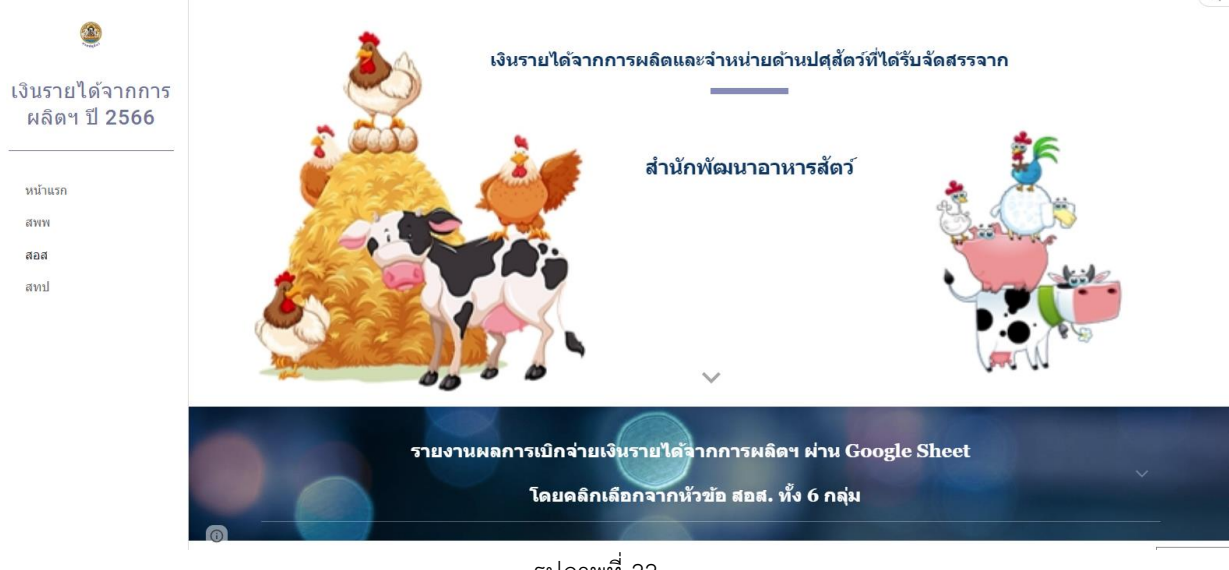

รูปภาพที่ 22

เมื่อเลื่อนลงด้านล่างจะพบลิงค์เว็บไปหน้า Google Sheet ของ สอส. ทั้ง 6 กลุ่ม แสดงตามรูปภาพที่ 23 – 24

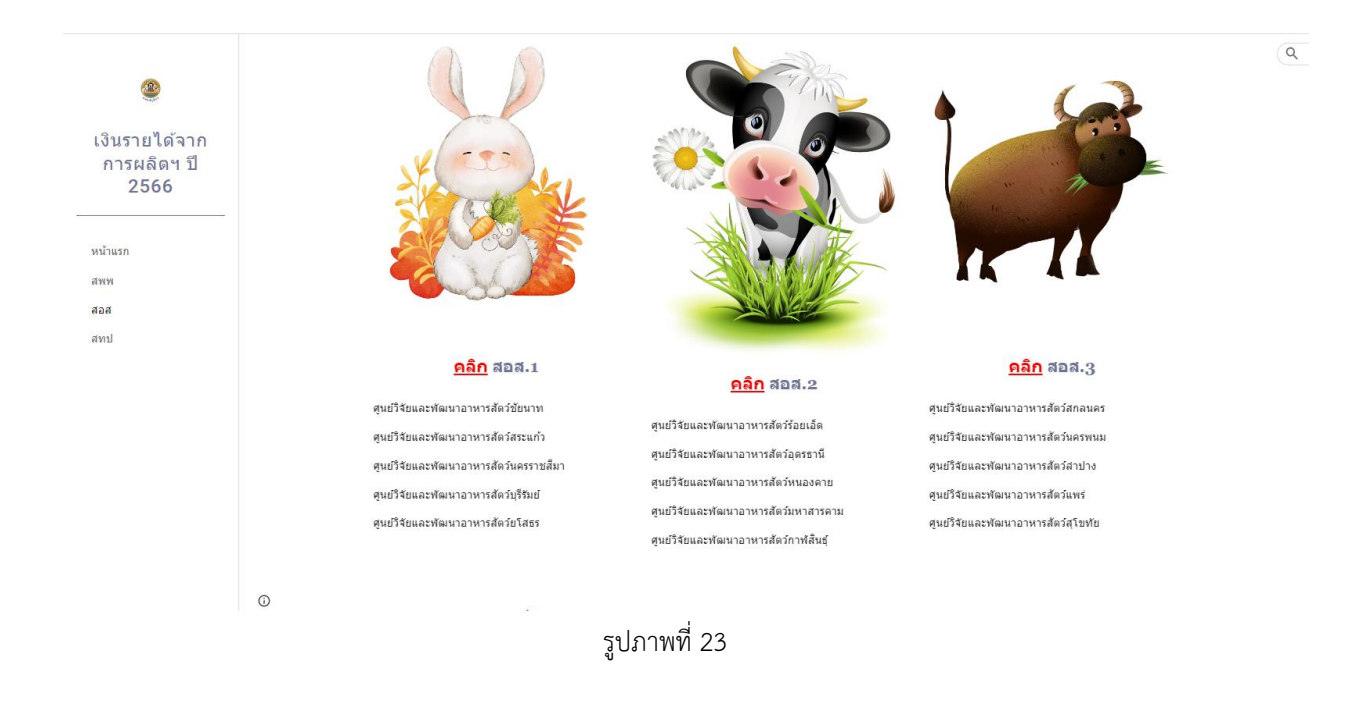

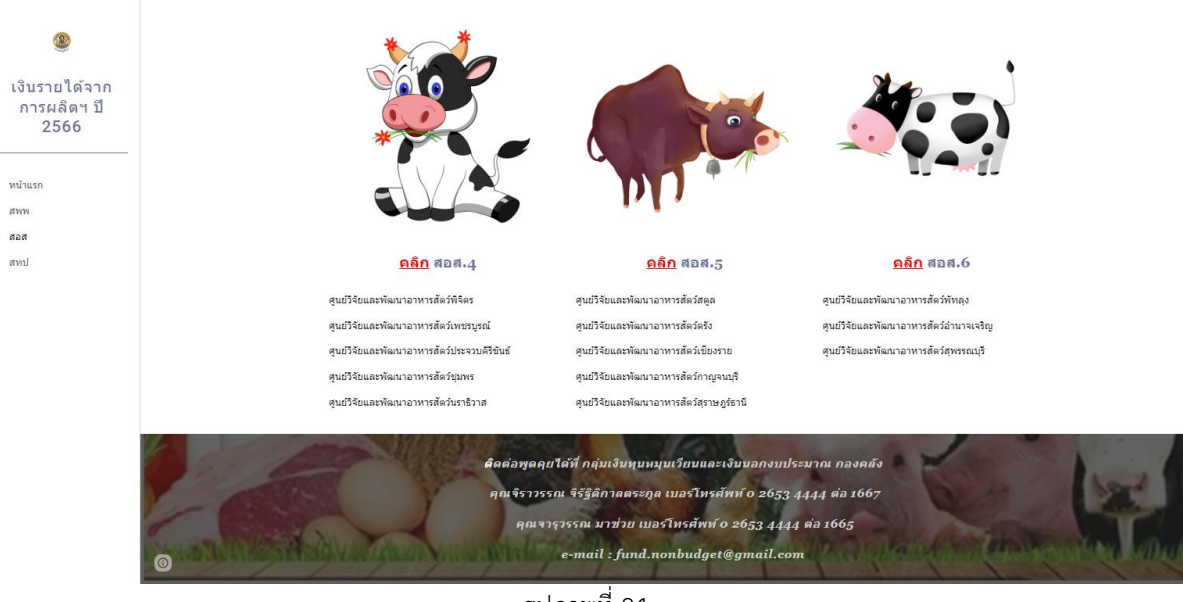

รูปภาพที่ 24

 3. ให้เลือกเข้าไปรายงานผลการเบิกจ่ายเงินรายได้ฯ ผ่าน Google Sheet โดยกดลิงค์เว็บ ตรง รูปภาพ<sup>(1)</sup> ด้านบน หรือคำว่า คลิก<sup>(2)</sup> ด้านหน้าหัวข้อ สอส. ทั้ง 6 ตามรายชื่อหน่วยงานในกลุ่มนั้น ๆ ตาม รูปภาพที่ 25

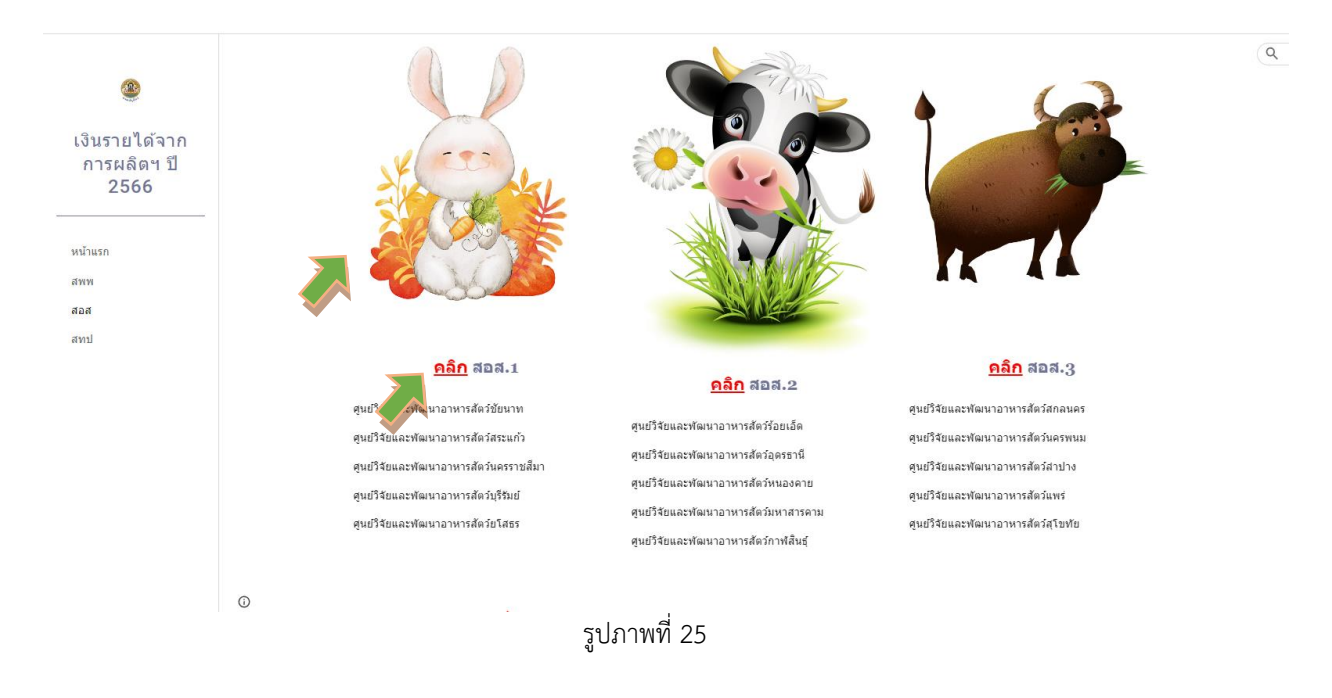

 4. เมื่อกดลิงค์เว็บไปหน้า Google Sheet แล้ว จะแสดงตามรูปภาพที่ 26 ขั้นตอนการดำเนินการ ผ่าน Google Sheet ให้ดำเนินการเหมือนขั้นตอนที่ 4 – 8 ของเงินรายได้จากการผลิตและจำหน่ายด้าน ปศุสัตว์ที่ได้รับจัดสรรจากสำนักพัฒนาพันธุ์สัตว์ (หน้าที่ 7 – 10)

| B    | 13<br>15 | ปันรายได้จากค<br>ฟล์ แก้ไข ดู | <mark>าารผลิตฯ (สอส.1) ปึงบประมาณ</mark> 2566 ☆ ⊡ ⊘<br>แทรก รูปแบบ ข้อมูล เครื่องมือ ส่วนขยาย ความช่วยเหลือ <u>แก่</u> | า้ไขล่าเ | สุดเมื่อ 10 วันที่แล้ว       |                |                 |                |              |            | E 💽       | 🚖 แซร์ 📃 🙎  | ) |
|------|----------|-------------------------------|----------------------------------------------------------------------------------------------------|----------|------------------------------|----------------|-----------------|----------------|--------------|------------|-----------|-------------|---|
|      | 6 0      | 🖶 🏲   100                     | % ▼ B % .0 123 ▼ TH Sarabu ▼ 16 ▼ B                                                                                    | I        | ÷ <u>A</u> è. ⊞ 53           | · = · +        | *  P  * 19 *    | eð 🗄 🖬         | Υ • Σ •      |            |           |             | ^ |
| A1:W | 1        |                               | งานการใช้จ่ายเงินนอกงบประมาณ เงินรายได้จากการผลิตและจำหน่ายด้านปศุสัต                                                  | ลว์      |                              |                |                 |                |              |            |           |             |   |
|      | A        | В                             | C D E F                                                                                                    | G        | н                            | 1              | J               | к              | < • U        | V          | W         | x           |   |
| 1    |          |                               | รายงานการใช้จ                                                                                                    | จ่ายเงิา | เนอกงบประมาณ เงินราย่        | ได้จากการผลิตแ | ละจำหน่ายด้านปค | <b>าุสัตว์</b> |              |            |           |             |   |
| 2    |          |                               | หน่วยงา                                                                                                    | านสังก้  | <b>ดสำนักพัฒนาอาหารสัตว์</b> | ประจำปึงบประ   | มาณ พ.ศ. 2566   |                |              |            |           |             |   |
| 3    |          |                               |                                                                                                    |          |                              |                |                 |                |              |            |           |             |   |
| 4    | ลำดับ    | ที่ รหัสศูนย์ด้นทุน           | หน่วยงาน รายการ จึ                                                                                                    | ำนวน     | ได้รับจัดสรรงบประมาณ         |                | เปิกจ่าย        |                | เปิกจ่ายสะสม | คงเหลือ    | ผู้รายงาน | เบอร์ติดต่อ |   |
| 5    |          |                               |                                                                                                    |          | (บาท)                        | ตุลาคม         | พฤศจิกายน       | ธันวาคม        |              |            |           |             |   |
| 6    | 1        | 0700600054                    | ศูนย์วิจัยและพัฒนาอาหารสัตว์ชัยนาท                                                                                     |          |                              |                |                 |                |              |            |           |             |   |
| 7    |          |                               | งบดำเนินงาน                                                                                                    |          |                              |                |                 |                |              |            |           |             |   |
| 8    |          |                               | ค่าจ้างเหมาบริการ                                                                                                    |          |                              |                |                 |                |              |            |           |             |   |
| 9    |          |                               | จ้างเหมาบริการช่วยงานด้านปศุสัตว์(คนงาน) อัตราเดือนละ 8                                                                | 1        | 96,000.00                    | 0.00           | 0.00            | 0.00           | 0.00         | 96,000.00  |           |             |   |
| 10   |          |                               | จ้างเหมาบริการจัดเก็บและบันทึกข้อมูล อัตราเดือนละ 9,000                                                                | 1        | 108,000.00                   | 0.00           | 0.00            | 0.00           | 0.00         | 108,000.00 |           |             |   |
| 11   |          |                               | จ้างเหมาบริการขับรถยนต์ อัตราเดือนละ 8,400 บาท                                                                         | 1        | 100,800.00                   | 0.00           | 0.00            | 0.00           | 0.00         | 100,800.00 |           |             |   |
| 12   |          |                               | รวมงบดำเนินงาน                                                                                                    |          | 304,800.00                   | 0.00           | 0.00            | 0.00           | 0.00         | 304,800.00 |           |             |   |
| 13   | 2        | 0700600055                    | ศูนย์วิจัยและพัฒนาอาหารสัตว์สระแก้ว                                                                                    |          |                              |                |                 |                |              |            |           |             |   |
| 14   |          |                               | งบดำเนินงาน                                                                                                    |          |                              |                |                 |                |              |            |           |             |   |
| 15   |          |                               | ค่าจ้างเหมาบริการ                                                                                                    |          |                              |                |                 |                |              |            |           |             |   |
|      |          |                               |                                                                                                    |          | รูปภาเ                       | พที่ 26        |                 |                |              |            |           |             |   |

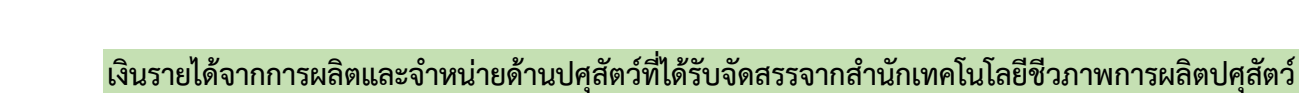

 ให้เลือกเข้าไปรายงานการใช้จ่ายเงินค่ารายได้ฯ โดยกดลิงค์เว็บ ตรงคำว่า สทป<sup>(1)</sup> ที่เมนูทางลัดด้าน ซ้ายมือ , รูปภาพ<sup>(2)</sup> หรือคำว่า คลิก<sup>(3)</sup> ด้านหน้าหัวข้อ <u>เงินรายได้จากการผลิตและจำหน่ายด้านปศุสัตว์ที่รับ</u> <u>จัดสรรจากสำนักเทคโนโลยีชีวภาพการผลิตปศุสัตว์</u> ตามรูปภาพที่ 27

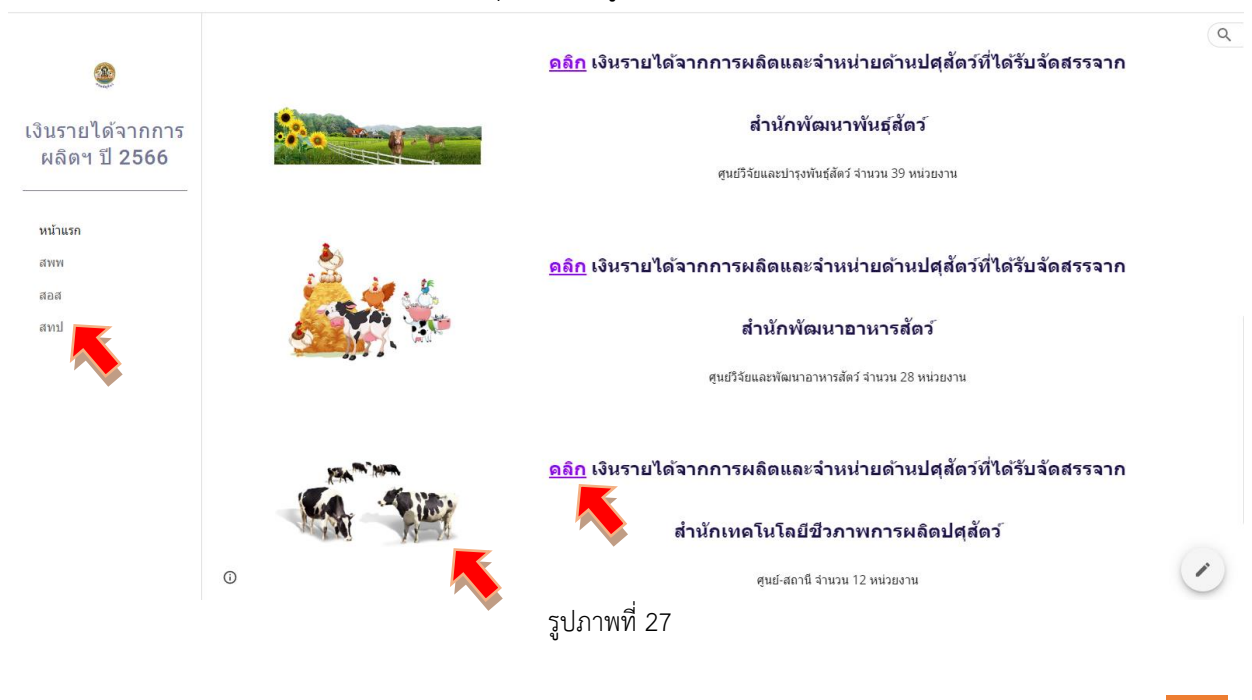

คู่มือการกรอกข้อมูล REV2566 13

2. เข้าสู่หน้าเพจเงินรายได้จากการผลิตและจำหน่ายด้านปศุสัตว์ที่ได้รับจัดสรรจากสำนักพัฒนา อาหารสัตว์ ให้รายงานผลการเบิกจ่ายเงินรายได้จากการผลิตฯ ผ่าน Google Sheet โดยคลิกเลือกจากหัวข้อ สทป. ทั้ง 2 กลุ่ม แสดงตามรูปภาพที่ 28

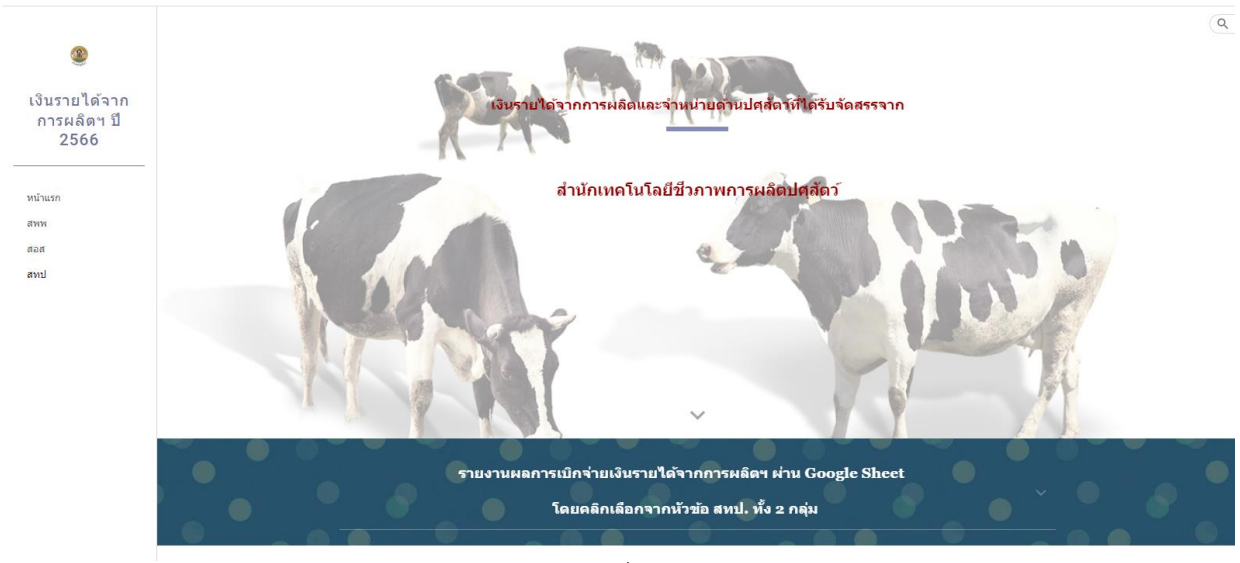

รูปภาพที่ 28

เมื่อเลื่อนลงด้านล่างจะพบลิงค์เว็บไปหน้า Google Sheet ของ สทป. ทั้ง 2 กลุ่ม แสดงตามรูปภาพที่ 29

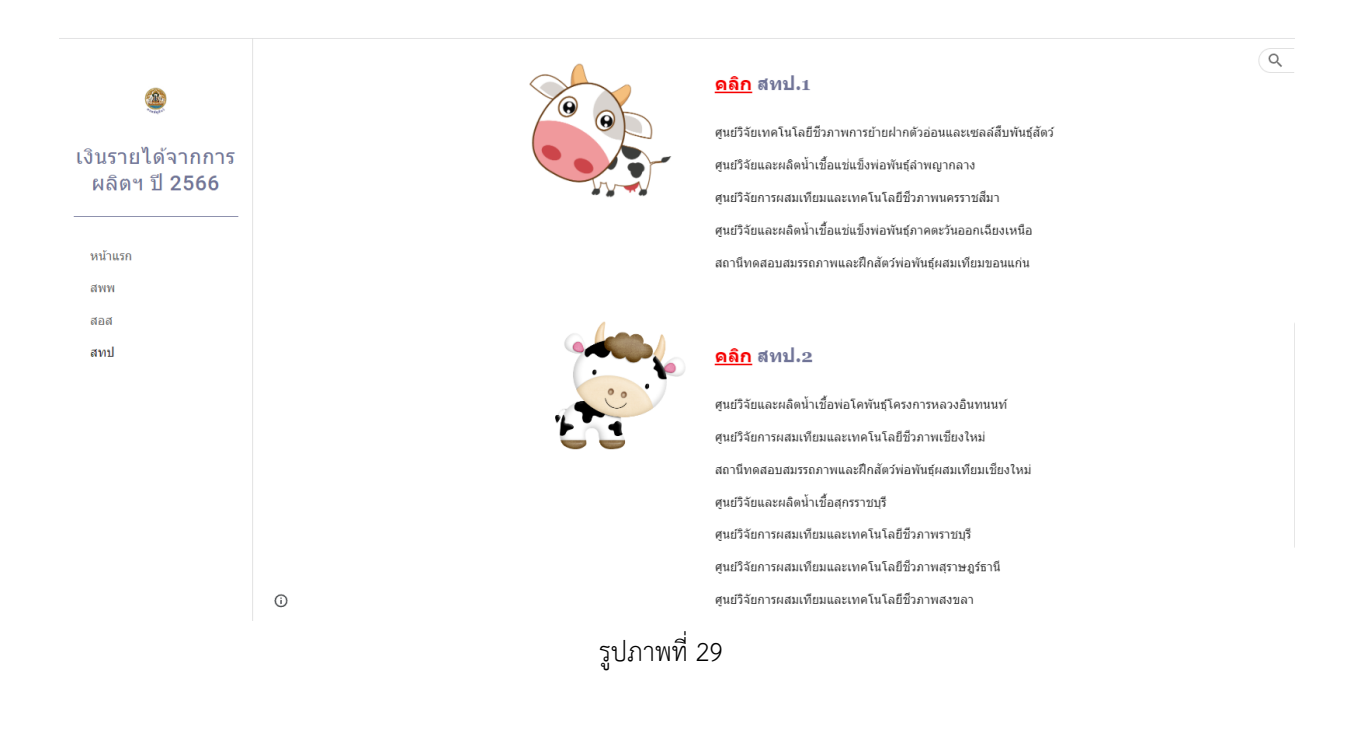

 3. ให้เลือกเข้าไปรายงานผลการเบิกจ่ายเงินรายได้ฯ ผ่าน Google Sheet โดยกดลิงค์เว็บ ตรง รูปภาพ<sup>(1)</sup> หรือคำว่า คลิก<sup>(2)</sup> ด้านหน้าหัวข้อ สทป. ทั้ง 2 ตามรายชื่อหน่วยงานในกลุ่มนั้น ๆ ตามรูปภาพที่ 30

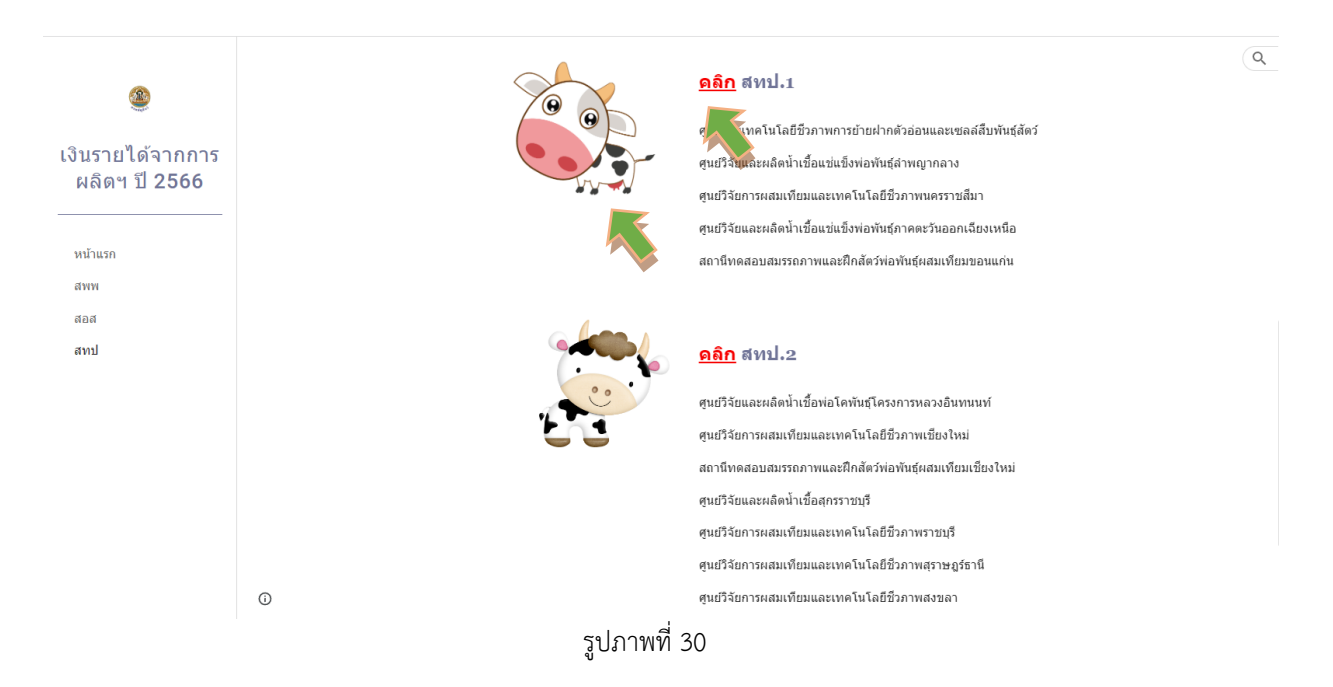

 4. เมื่อกดลิงค์เว็บไปหน้า Google Sheet แล้ว จะแสดงตามรูปภาพที่ 31 ขั้นตอนการดำเนินการ ผ่าน Google Sheet ให้ดำเนินการเหมือนขั้นตอนที่ 4 – 8 ของเงินรายได้จากการผลิตและจำหน่ายด้าน ปศุสัตว์ที่ได้รับจัดสรรจากสำนักพัฒนาพันธุ์สัตว์ (หน้าที่ 7 – 10)

| Ħ    | เงิ<br>ไฟ | นรายได้จากก<br>ล์ แก้ไขดู เ | ารผลิตฯ(สห<br>เทรก รูปแบบ | าป.1) ปีงบประมาณ2566 ☆ ⊡ ⊙<br>ข้อมูล เครื่องมือ ส่วนขยาย ความช่วยเหลือ <u>แก้ไขล่าส</u> | <u>ดเมื่อ 3 วันที่แล่</u> | ň                        |               |                  |         |              |            | 🚺 🛓 แชร์  | 9 |
|------|-----------|-----------------------------|---------------------------|-----------------------------------------------------------------------------------------|---------------------------|--------------------------|---------------|------------------|---------|--------------|------------|-----------|---|
|      | <u> </u>  | 🖶 🏲   1009                  | 6 <b>▼</b>   B %          | .0, .00 123▼ TH Sarabu ▼ 16 ▼ <b>B</b> <i>I</i>                                         | <u>\$ A</u> è.            | ⊞ 55 - ≡ - +             | - 191 - 191 - | ep ⊞ ∦ Y         | -Σ-     |              |            |           |   |
| A1:W | 1         |                             | านการใช้จ่ายเงินเ         | นอกงบประมาณ เงินรายได้จากการผลิตและจำหน่ายด้านปศุสัตว์                                  |                           |                          |               |                  |         |              |            |           |   |
|      | A         | В                           | C D E                     | F                                                                                       | G                         | Н                        | 1.00          | J                | К       | < ► U        | V          | W         | _ |
| 1    |           |                             |                           | รายงานการใช้                                                                            | ้เจ่ายเงินนอกงเ           | มประมาณ เงินรายได้จากกา  | รผลิตและจำห   | น่ายด้านปศุสัตว์ |         |              |            |           | _ |
| 2    |           |                             |                           | สำนักเข                                                                                 | ทคโนโลยีชีวภา             | พการผลิตปศุสัตว์ ประจำปี | งบประมาณ พ    | .ศ. 2566         |         |              |            |           |   |
| 3    |           |                             |                           |                                                                                         |                           |                          |               |                  |         |              |            |           |   |
| 4    | ลำดับที่  | รหัสศูนย์ด้นทุน             | หน่วยงาน                  | รายการ                                                                                  | จำนวน                     | ได้รับจัดสรรงบประมาณ     |               | เปิกจ่าย         |         | เปิกจ่ายสะสม | คงเหลือ    | ผู้รายงาน |   |
| 5    |           |                             |                           |                                                                                         |                           | (บาท)                    | ตุลาคม        | พฤศจิกายน        | ธันวาคม |              |            |           |   |
| 6    | 1         | 0700600132                  | ศูนย์วิจัยเทคโา           | นโลยีชีวภาพการย้ายฝากตัวอ่อนและเซลล์สืบพันธุ์สัตว์                                      |                           |                          |               |                  |         |              |            |           |   |
| 7    |           |                             | งบลงทุน                   |                                                                                         |                           |                          |               |                  |         |              |            |           |   |
| 8    |           |                             | ครุ                       | ภัณฑ์การเกษตร                                                                           |                           |                          |               |                  |         |              |            |           |   |
| 9    |           |                             |                           | แกะเพศผู้พันธุ์ดอร์เปอร์                                                                | 2                         | 110,000.00               | 0.00          | 0.00             | 0.00    | 0.00         | 110,000.00 |           |   |
| 10   |           |                             |                           | แกะเพศเมียพันธุ์ดอร์เปอร์                                                               | 2                         | 110,000.00               | 0.00          | 0.00             | 0.00    | 0.00         | 110,000.00 |           |   |
| 11   |           |                             |                           | แกะเพศเมียพันธุ์ลูกผสม                                                                  | 6                         | 72,000.00                | 0.00          | 0.00             | 0.00    | 0.00         | 72,000.00  |           |   |
| 12   |           |                             | ครู                       | ;ภัณฑ์วิทยาศาสตร์และการแพทย์                                                            |                           |                          |               |                  |         |              |            |           |   |
| 13   |           |                             |                           | เครื่องขนส่งไข่และตัวอ่อนสัตว์แบบควบคุมอุณหภูมิ                                         | 1                         | 190,000.00               | 0.00          | 0.00             | 0.00    | 0.00         | 190,000.00 |           |   |
| 14   |           |                             | 50                        | มงบลงทุน                                                                                |                           | 482,000.00               | 0.00          | 0.00             | 0.00    | 0.00         | 482,000.00 |           |   |
| 15   | 2         | 0700600128                  | ศูนย์วิจัยและผ            | เลิตน้ำเชื้อแช่แข็งพ่อพันธุ์ลำพญากลาง                                                   |                           |                          |               |                  |         |              |            |           |   |
| 16   |           |                             | งบดำเนิเ                  | นงาน                                                                                    |                           |                          |               |                  |         |              |            |           |   |
| 17   |           |                             | จ้า                       | งเหมาบริการ                                                                             |                           |                          |               |                  |         |              |            |           |   |
| 18   |           |                             |                           | จ้างเหมาบริการบันทึกข้อมลด้านบัณฑี อัตราเดือนละ 9.000 บ                                 | ווירו 1                   | 108 000 00               | 0.00          | 0.00             | 0.00    | 0.00         | 108.000.00 |           |   |
|      | + =       | ∎ สทป.1 ◄                   |                           |                                                                                         |                           |                          |               |                  |         |              |            | 🛃 สำรวจ   | < |

รูปภาพที่ 31

#### หมายเหตุ :

 ให้ทุกหน่วยงานรายงานข้อมูลการเบิกจ่ายเงินรายได้จากการผลิตและจำหน่ายด้านปศุสัตว์ ผ่าน Google Sheet <u>ภายในวันที่ 5 ของเดือนถัดไป</u> โดยไม่ต้องส่งรายงานเป็นเอกสารทางไปรษณีย์ หรือทางไปรษณีย์ อิเล็กทรอนิกส์แต่อย่างใด

2. ห้ามแก้ไขจำนวนเงินหรือสูตรในช่องใด ๆ ที่ไม่ใช่ช่องสีฟ้าของหน่วยงานตัวเอง โดยเด็ดขาด

 หากบันทึกข้อมูลในเดือนใดไปแล้ว และต้องการแก้ไขรายการในเดือนก่อนหน้า ให้ติดต่อเจ้าหน้าที่ กลุ่มเงินทุนหมุนเวียนและเงินนอกงบประมาณ กองคลัง

# \*รายงานนี้เป็นการรายงานการเบิกจ่ายเงิน ไม่ใช่รายงานค่าใช้จ่ายประจำเดือน\*

หากมีประเด็นสงสัยประการใด โปรดติดต่อ กลุ่มเงินทุนหมุนเวียนและเงินนอกงบประมาณ กองคลัง คุณจิราวรรณ จิรัฐิติกาลตระกูล หมายเลขโทรศัพท์ 0 2653 4444 ต่อ 1667 คุณจารุวรรณ มาช่วย หมายเลขโทรศัพท์ 0 2653 4444 ต่อ 1665 e-mail : fund.nonbudget@gmail.com